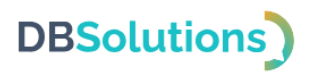

# 1С:Предприятие 8

# «ДБС: Транспортная экспедиция»

# Руководство пользователя

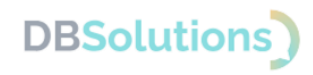

# 1. Правообладатель

Правообладатель программного продукта «ДБС: Транспортная экспедиция» – Общество с ограниченной ответственностью «ДБС».

# 2. Техническая поддержка

#### 2.1. Сообщения об ошибках и способах их исправления

При некорректных действиях пользователя, как и при недоступности сервиса, появляются пользовательские сообщения об ошибках, содержащие информацию о причине ошибки и действиях для ее исправления. Если ошибка вызвана хранимыми данными, ошибка во время выполнения встроенного языка 1С или любые не предусмотренные ошибки взаимодействий – можно обратиться в службу технической поддержки с подробной информацией для её устранения.

#### 2.2. Обращения в службу технической поддержки

Техническая поддержка оказывается следующими способами:

- на портале технической поддержки правообладателя: <u>https://dbs-tech.ru;</u>
- по электронной почте <u>support@dbs-tech.ru;</u>
- по телефону +7 (499) 270-32-27.

Техническая поддержка на портале и по электронной почте доступна круглосуточно (24 часа 7 дней в неделю), по телефону – с 09:00 до 18:00 по московскому времени в рабочие дни.

### 2.3. Гарантийные обязательства

Правообладатель осуществляет Техническую поддержку Пользователя по вопросам использования в рамках заявленной функциональности, особенностей установки и эксплуатации Программного продукта на стандартных конфигурациях поддерживаемых операционных и иных систем в порядке и на условиях, указанных в технической документации, размещенной на сайте по адресу: <u>https://dbs-tech.ru/products/dbs-tx</u>.

Пользователь вправе обращаться в Службу технической поддержки без выплаты дополнительного вознаграждения в первый год действия Договора, при этом Правообладатель вправе потребовать от Пользователя предоставления информации, касающейся данных для активации и доступа, а также технических характеристик оборудования.

Программный продукт снимается с поддержки, если Пользователь изменил код или нарушил Лицензионное соглашение иным образом.

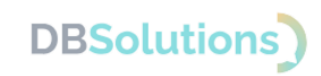

# Содержание

| 1. | Пра  | авообладатель                                  | 2  |
|----|------|------------------------------------------------|----|
| 2. | Tex  | хническая поддержка                            | 2  |
| 2  | 2.1. | Сообщения об ошибках и способах их исправления | 2  |
| 2  | 2.2. | Обращения в службу технической поддержки       | 2  |
| 2  | 2.3. | Гарантийные обязательства                      | 2  |
| 3. | Вве  | едение                                         | 4  |
| 3  | 3.1. | Содержание документа                           | 4  |
| 3  | 3.2. | О программном продукте                         | 4  |
| 3  | 3.3. | Термины и определения                          | 4  |
| 2  | 3.4. | Подготовка 1С к работе ДБС:ТЭ                  | 5  |
| 3  | 3.5. | Настройка подключения                          | 5  |
| 2  | 8.6. | Получение ключа АРІ                            | 5  |
| 2  | 3.7. | Первый запуск                                  | 6  |
| 2  | 3.8. | Удаление                                       | 7  |
| 4. | Cos  | здание заявки на перевозку                     | 8  |
| 2  | 4.1. | Вызов ДБС:ТЭ                                   | 8  |
| 2  | 4.2. | Структура пользовательского интерфейса ДБС:ТЭ  | 9  |
|    | 4.2  | 2.1. Отправитель                               | 9  |
|    | 4.2  | 2.2. Выбор способа отправки                    | 10 |
|    | 4.2  | 2.3. Получатель                                | 12 |
|    | 4.2  | 2.4. Расчет                                    | 13 |
|    | 4.2  | 2.5. Параметры груза                           | 13 |
|    | 4.2  | 2.6. Платеж                                    | 16 |
|    | 4.2  | 2.7. Тарифы                                    | 16 |
|    | 4.2  | 2.8. Автор                                     | 17 |
| 2  | 4.3. | Рабочее место                                  | 18 |
|    | 4.3  | .1. Отборы                                     | 18 |
|    | 4.3  | 9.2. Кнопки                                    | 19 |
|    | 4.3  | 3.3. Табличная часть результатов отбора заявок | 21 |

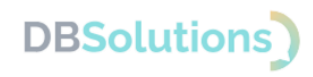

# 3. Введение

#### 3.1. Содержание документа

Руководство содержит информацию, необходимую для эксплуатации экземпляра программного обеспечения ДБС: Транспортная экспедиция (сокращенно – ДБС:ТЭ).

#### 3.2. О программном продукте

Программный продукт ДБС:ТЭ предназначен для оформления заказов на экспедирование грузов на основании заказов клиентов из информационных баз 1С:Предприятие 8.3 посредством личного кабинета Транспортной компании.

Программный продукт выполнен в качестве внешней обработки<sup>1</sup>, благодаря чему информационная база 1С не изменяется, что позволяет Заказчику сохранить существующие условия предоставления поддержки 1С.

# Термин Определение АРІ Интерфейс программирования приложений КА Контрагент ЛЕС.ТЭ Программи ий пролукт ЛЕС: Транспортная экспелиция

#### 3.3. Термины и определения

| КА         | Контрагент                                                                    |
|------------|-------------------------------------------------------------------------------|
| ДБС:ТЭ     | Программный продукт ДБС: Транспортная экспедиция                              |
| ПРР        | Погрузочно-разгрузочные работы                                                |
| ФИО        | Комбинация реквизитов «Фамилия», «Имя», «Отчество»                            |
| ФИАС / ГАР | Федеральная информационная адресная система / Государственный адресный реестр |
| ТК         | Транспортная компания                                                         |

<sup>&</sup>lt;sup>1</sup> внешняя обработка - специальный тип файла в среде 1С

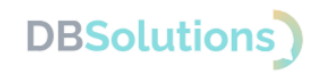

# 3.4. Подготовка 1С к работе ДБС:ТЭ

Для работы с ДБС:ТЭ необходимо подготовить 1С:Управление торговлей:

- Загрузить адресный классификатор ГАР (https://its.1c.ru/download/fias2). Без должным образом загруженного актуального адресного классификатора ДБС:ТЭ работать не будет. Загрузить нужно все регионы, по которым планируется перевозка.
- Проверить заполнение габаритов и веса в каждом элементе справочника Номенклатура, участвующем в отправке данных через ДБС:ТЭ. Если габариты и/или вес не заполнены, то при попытке отправки заказа будет возникать ошибка.
- Включить использование дополнительных обработок и отчётов в настройках базы.
- Включить использование дополнительных свойств и реквизитов в настройках базы.
- Включить работу со складами и доставкой (если такие настройки есть в конфигурации).
- Заполнить адреса складов, с которых происходит отгрузка товаров в доставку. Если эти адреса были заполнены до установки ДБС:ТЭ, то рекомендуется заполнить их заново, чтобы использовать расширенные возможности работы с адресами последних обновлений 1С.

# 3.5. Настройка подключения

Для первого запуска обработки в поле Ключ доступа формы авторизации необходимо ввести ключ доступа к API ТК и её наименование в поле Транспортная компания.

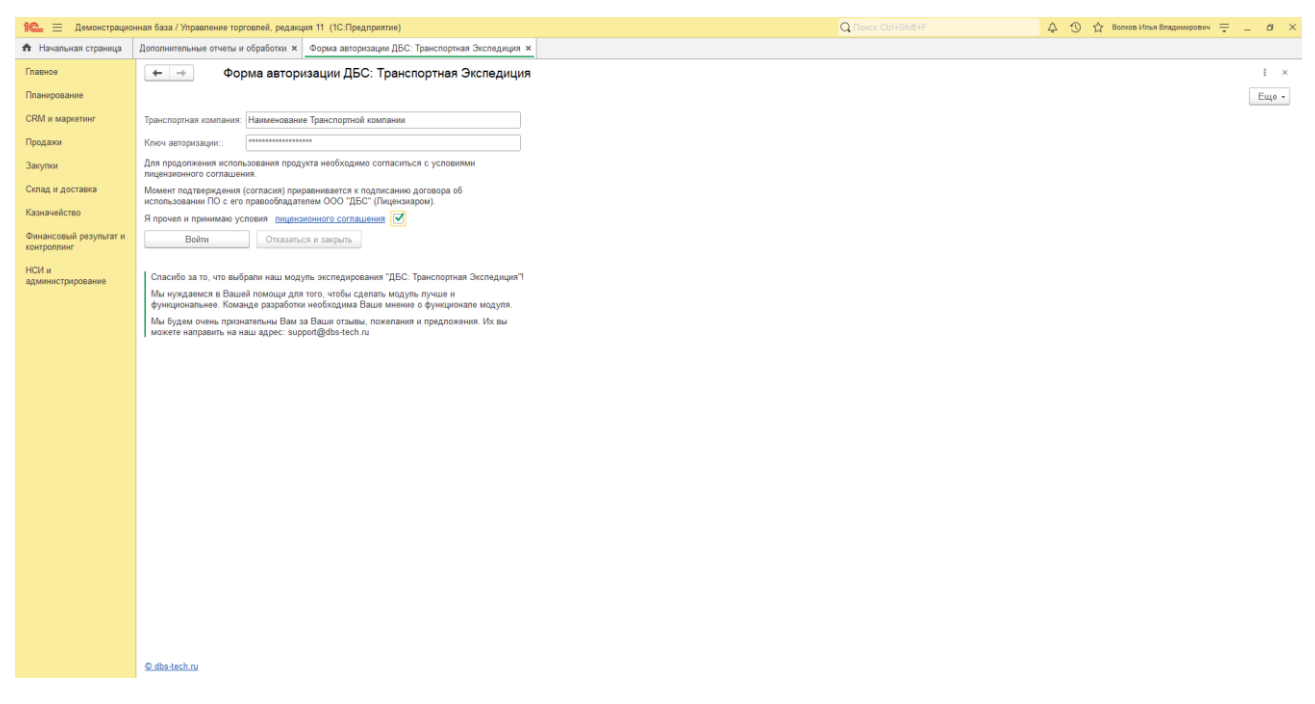

Рисунок 1. Форма авторизации

# 3.6. Получение ключа АРІ

Для корректной работы потребуется получить API ключ транспортной компании, который необходимо получить самостоятельно. Для получения доступа к тестовому Личному кабинету с API ключом транспортной компании необходимо предоставить наименование своей организации и внешний IP адрес, отправив информацию на электронный адрес support@dbs-tech.ru.

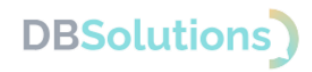

# 3.7. Первый запуск

Запуск обработки осуществляется следующим образом: в меню файл базы 1С следует выбрать команду Открыть, в открывшемся окне найти и выбрать файл обработки 1С или перетащить файл на форму программы 1С.

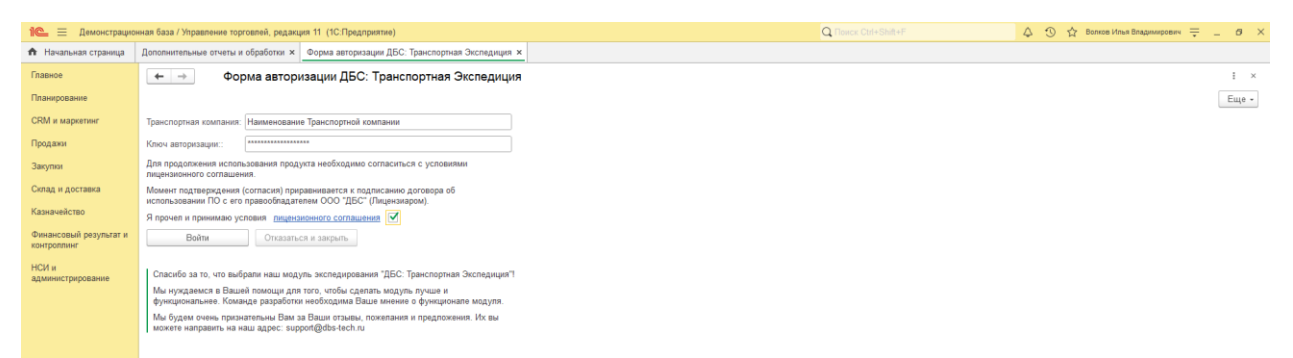

Рисунок 2. Введите наименование компании и ключ авторизации; примите условия Лицензионного соглашения и выполните вход

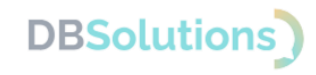

# 3.8. Удаление

Если ваша лицензия истекла или недействительна по иным причинам, то необходимо удалить ДБС:ТЭ и прекратить его использование до приобретения коммерческой версии программного продукта.

Для удаления ДБС:ТЭ необходимо:

- Войти в 1С под пользователем с правами Администратора;
- Открыть Справочник Дополнительные отчеты и обработки;
- Выбрать правой клавишей мыши файл Доставка и выделить пункт раскрывающегося меню Пометить на удаление;
- ДБС:ТЭ будет удален незамедлительно;
- После удаления потребуется повторная авторизация в 1С.

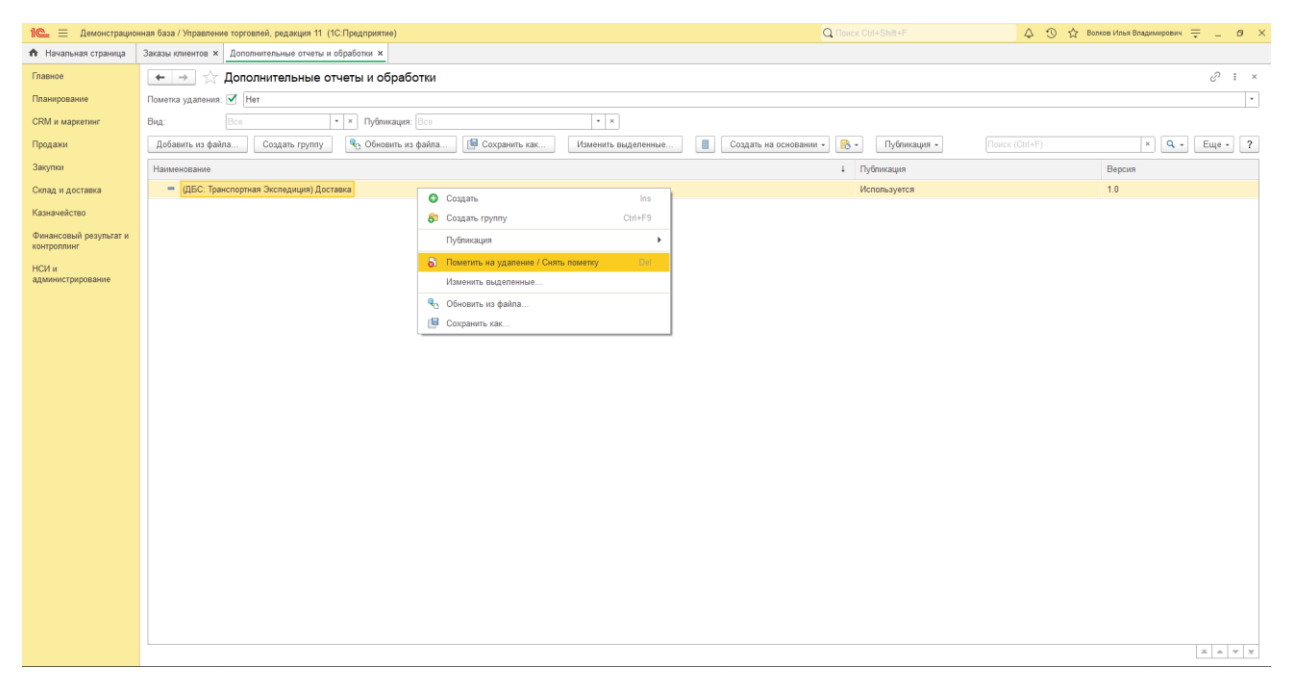

#### Рисунок 3. Пометить на удаление

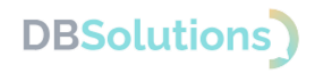

### 4. Создание заявки на перевозку

# 4.1. Вызов ДБС:ТЭ

После авторизации обработку можно открыть из журнала Заказы клиентов по кнопке Дополнительные обработки заполнения или из самого документа Заказ клиента.

| 1 Демонстрацио                        | нная база / Управление торговлей, | редакция 11 (1С:Пр | редприятие)      |                                                       |                          |                       |                               | Q Поиск Ctrl+S           |                 | 4 3          | Вопков Илья Владимирович | ÷σ      | × |
|---------------------------------------|-----------------------------------|--------------------|------------------|-------------------------------------------------------|--------------------------|-----------------------|-------------------------------|--------------------------|-----------------|--------------|--------------------------|---------|---|
| 🔒 Начальная страница                  | Дополнительные отчеты и обрабо    | тки × Заказы кли   | ентов ×          |                                                       |                          |                       |                               |                          |                 |              |                          |         |   |
| Главное                               | 🗲 → 🌟 Заказы к                    | лиентов            |                  |                                                       |                          |                       |                               |                          |                 |              |                          | 81      | × |
| Планирование                          | Текущее состояние:                |                    | Срок выполнения: | Приори                                                | пет: Мен                 | еджер:                |                               |                          |                 |              |                          |         |   |
| CRM и маркетинг                       |                                   | - ×                |                  | • × Bce                                               | • × Bc                   |                       | • ×                           |                          |                 |              |                          |         |   |
| Продажи                               | Способ доставки: Сипами           | перевозчика        |                  |                                                       | · ·                      | Пометка удаления: 🗹 占 | ier                           |                          |                 |              |                          |         | • |
| Закупки                               | Создать 🔊 🐚 - 🗄                   | в эдо - 🖨 -        | Действия -       | •                                                     | $\vdash 1$               |                       |                               |                          |                 |              | × Q -                    | Еще - 7 | ? |
| Склад и доставка                      | Номер                             | Дата ↓ I           | Номер по данны   | Дата по данным клиента                                | Сумма                    | Сумма возвратной тары | Клиент                        | Текущее состояние        | Срок выполнения | Статус       | Состояние ЭДО            |         |   |
| Казначейство                          | 🕞 ТД00-000023                     | 10.05.2017         |                  |                                                       | 61 212,50                |                       | Бытовая техника               | Готов к отгрузке         | 13.05.2017      | К выполнению |                          |         |   |
| Финансовый результат и<br>контроллинг | 📪 ТД00-000024                     | 10.05.2017         |                  |                                                       | 14 260,00                |                       | Бытовая техника<br>(Владимир) | Ожидается<br>обеспечение | 15.05.2017      | К выполнению |                          |         |   |
| НСИ и<br>администрирование            | 🕞 ТД00-000022                     | 12.05.2017         | Команды зап      | олнения объектов                                      |                          |                       |                               | 1 0 ×                    | 19.05.2017      | К выполнению |                          |         |   |
|                                       | 📪 ТД00-000025                     | 13.05.2017         | (ДБС: Транспорти | ная Экспедиция) Рабочее М<br>ная Экспедиция) Создание | Место<br>заявки на перев | озку — 2              |                               |                          | 03.07.2017      | К выполнению |                          |         |   |
|                                       | 🖽 ТД00-000026                     | 15.05.2017         |                  |                                                       |                          |                       |                               |                          |                 | Закрыт       |                          |         |   |
|                                       | 🐃 ТД00-000027                     | 20.05.2017         |                  |                                                       |                          |                       | 2                             |                          | 16.07.2017      | К выполнению |                          |         |   |
|                                       | 🚎 ТД00-000002                     | 19.01.2023         |                  |                                                       |                          |                       | 2<br>                         |                          |                 | К выполнению |                          |         |   |
|                                       | 📪 ТД00-000003                     | 03.02.2023         |                  |                                                       |                          |                       | ▶ Выполнить                   | Отмена                   |                 | К выполнению |                          |         |   |
|                                       | ➡ 0000-000002                     | 03.02.2023         |                  |                                                       | 18 000,00                |                       | Берзина Галина<br>Евгеньевна  | Готов к отгрузке         |                 | К выполнению |                          |         |   |
|                                       | 📪 ТД00-000004                     | 14.02.2023         |                  |                                                       | 37 200,00                |                       | Берзина Галина<br>Евгеньевна  | Ожидается<br>обеспечение |                 | К выполнению |                          |         |   |
|                                       | 🚎 ТД00-000005                     | 15.02.2023         |                  |                                                       | 36 000,00                |                       | Берзина Галина<br>Евгеньевна  | Готов к отгрузке         |                 | К выполнению |                          |         |   |
|                                       | <                                 |                    |                  |                                                       |                          |                       |                               |                          |                 |              | •                        | X A V 3 | × |

также: Документы продажи (оформленные накладны

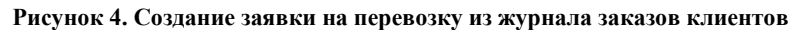

| 🛍 😑 Демонстрацио                      | нная база / Управление торговлей, редакция 11 (1С:Предприятие)                                           | Q Поиск Ctrl+Shift+F                                        | 👃 🕚 🏠 Волков Илья Владимирович 🌐 _ 🗗 🗙   |
|---------------------------------------|----------------------------------------------------------------------------------------------------|-------------------------------------------------------------|------------------------------------------|
| 🏚 Начальная страница                  | Дополнительные отчеты и обработки × Заказы клиентов × Заказ клиента ТД00-000027 от 20.05.2017 12:21:10 × |                                                             |                                          |
| Главное                               | 🗲 🕂 🖄 Заказ клиента ТД00-000027 от 20.05.2017 12:21:10                                                   | 1                                                           | c? I ×                                   |
| Планирование                          | Основное Согласование Задачи Мон.замелки                                                                 | +                                                           |                                          |
| CRM и маркетинг                       | Doonecti B Jakobuth 🔲 💽 🌆 - 🛞 300 - 🏔 Devath - 🔳 Javet onnatul 🔂 - 🔊 Orvetu - 🔽                          | Заполнение -                                                | Eule + 2                                 |
| Продажи                               | статус: Катисонника • Помонитот: Соелина • Заклыть заказ Окилается прегонники                            | (ДБС: Транспортная Экспедиция) Рабочее Место                | rais. I                                  |
| Закупки                               | Основное Товары (6) Поставка Дополнительно                                                               | (ДБС: Транспортная Экспедиция) Создание заявки на перевозку | - 2                                      |
| Склад и доставка                      | Номер: ТД00-000027 от. 20.05.2017 12.21-10 Операция: Реализация                                          |                                                             |                                          |
| Казначейство                          | Клиент: Альфа • 42 🖬 Ооганизация: Торговый дом "Комплексный" • 42                                        |                                                             |                                          |
| Финансовый результат и<br>контроллинг | Контрагент: Альфа в Склад: Центральный склад – Ф                                                         |                                                             |                                          |
| НСИ и                                 | Соглашение: Оптовые продажи (предоплата) 47                                                              |                                                             |                                          |
| администрирование                     | 1СПАРК Риски: Подключить тестовый период или                                                             |                                                             |                                          |
|                                       | Оплата: К оплате платежной картой 25.05.2017 (100%) Оплачено по заказу: 0.00 RUB 0% Зачет оплаты         |                                                             |                                          |
|                                       | Комментарий:                                                                                             |                                                             |                                          |
|                                       |                                                                                                    |                                                             |                                          |
|                                       |                                                                                                    |                                                             |                                          |
|                                       |                                                                                                    |                                                             |                                          |
|                                       |                                                                                                    |                                                             |                                          |
|                                       |                                                                                                    |                                                             |                                          |
|                                       |                                                                                                    |                                                             |                                          |
|                                       |                                                                                                    |                                                             |                                          |
|                                       |                                                                                                    |                                                             |                                          |
|                                       |                                                                                                    |                                                             |                                          |
|                                       |                                                                                                    |                                                             |                                          |
|                                       |                                                                                                    |                                                             |                                          |
|                                       |                                                                                                    |                                                             |                                          |
|                                       | Не начат                                                                                                 | Скидка: -17 643,75 НДС:                                     | 20 634,21 Заказано с НДС: 135 268,75 RUB |

Рисунок 5. Создание заявки на перевозку из Заказа клиента

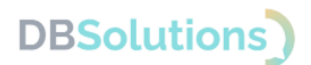

#### 4.2. Структура пользовательского интерфейса ДБС:ТЭ

После авторизации пользователь видит окно (интерфейс), в котором можно выделить следующие группы:

- 1. Группа Отправитель
- 2. Группа Получатель
- 3. Группа Расчет
- 4. Группа Подвал ( Параметры груза, Платеж, Тарифы, Автор ).

Пользовательский интерфейс ДБС:ТЭ показан на рисунке ниже.

| Заказ клиента 1/200-000002                                                                                                    | 2 or 19.01.2023 16:02:21                                                                                                    |                                                                                                    |                                                                                                    |                  |                                                                                                    |                                                                                                    |                                                                                                    |                                                                                                    |                                                                                                    |                                                                                                    |                                                                                                    |
|----------------------------------------------------------------------------------------------------|----------------------------------------------------------------------------------------------------|----------------------------------------------------------------------------------------------------|----------------------------------------------------------------------------------------------------|------------------|----------------------------------------------------------------------------------------------------|----------------------------------------------------------------------------------------------------|----------------------------------------------------------------------------------------------------|----------------------------------------------------------------------------------------------------|----------------------------------------------------------------------------------------------------|----------------------------------------------------------------------------------------------------|----------------------------------------------------------------------------------------------------|
| Отправитель                                                                                                    |                                                                                                    | Попучатель                                                                                                    |                                                                                                    |                  | Расчет                                                                                                    |                                                                                                    |                                                                                                    |                                                                                                    |                                                                                                    |                                                                                                    |                                                                                                    |
| Наименование                                                                                                    | Закрытое акционерное общество "Торговый дом Комплексный                                                                                                    | Накменование:                                                                                                    | 000                                                                                                    |                  | тдоо-оосо                                                                                                    | 2 T/100-000025                                                                                                    | ТД00-000027                                                                                                    |                                                                                                    |                                                                                                    |                                                                                                    |                                                                                                    |
| Форма собственности:                                                                                                    | Юр. пице -                                                                                                    | Форма собственности                                                                                                    | Kip. meup                                                                                                    |                  |                                                                                                    |                                                                                                    |                                                                                                    |                                                                                                    |                                                                                                    |                                                                                                    |                                                                                                    |
| инниклп                                                                                                    | 999                                                                                                    | инникпп                                                                                                    | 7 1                                                                                                    |                  |                                                                                                    |                                                                                                    |                                                                                                    |                                                                                                    |                                                                                                    |                                                                                                    |                                                                                                    |
| Контактное лицо:                                                                                                    | 0                                                                                                    | Контактное лицо:                                                                                                    | Bon insurance and an and an and                                                                                                    |                  | 9                                                                                                    |                                                                                                    |                                                                                                    |                                                                                                    |                                                                                                    |                                                                                                    |                                                                                                    |
| Tenedox                                                                                                    | +7 (977)                                                                                                    | Tenedow                                                                                                    | +7 (977)                                                                                                    |                  |                                                                                                    |                                                                                                    |                                                                                                    |                                                                                                    |                                                                                                    |                                                                                                    |                                                                                                    |
| Lmail                                                                                                    | unt                                                                                                    | 6.000                                                                                                    | wation                                                                                                    |                  |                                                                                                    |                                                                                                    |                                                                                                    |                                                                                                    |                                                                                                    |                                                                                                    |                                                                                                    |
|                                                                                                    | Costs us recolutions                                                                                                    | Correnute no anos                                                                                                    |                                                                                                    |                  |                                                                                                    |                                                                                                    |                                                                                                    |                                                                                                    |                                                                                                    |                                                                                                    |                                                                                                    |
| Annen:                                                                                                    | 630102 Hosporefunction offic r Hosporefunction ver Kunness of 1                                                                                                    | Anner:                                                                                                    |                                                                                                    |                  |                                                                                                    |                                                                                                    |                                                                                                    |                                                                                                    |                                                                                                    |                                                                                                    |                                                                                                    |
| Abor.                                                                                                    | control, neurosanaponen orn, i neurosanapon, ya rappea, A. 1                                                                                                    | Abar.                                                                                                    |                                                                                                    |                  |                                                                                                    |                                                                                                    |                                                                                                    |                                                                                                    |                                                                                                    |                                                                                                    |                                                                                                    |
| комментарии.                                                                                                    |                                                                                                    | Комментарии;                                                                                                    | (1) e                                                                                                    |                  |                                                                                                    |                                                                                                    |                                                                                                    |                                                                                                    |                                                                                                    |                                                                                                    |                                                                                                    |
| Дата сдачи груза:                                                                                                    | 25.03.2023                                                                                                    | Фиксированная дос                                                                                                    | тавка 🛄 доставка в сети                                                                                                    |                  |                                                                                                    |                                                                                                    |                                                                                                    |                                                                                                    |                                                                                                    |                                                                                                    |                                                                                                    |
| Интервал и время отправки                                                                                                    | и: Весь день (09:00 - 18:00) -                                                                                                    | Дата доставни.                                                                                                    | време доставнос                                                                                                    |                  |                                                                                                    |                                                                                                    |                                                                                                    |                                                                                                    |                                                                                                    |                                                                                                    |                                                                                                    |
| ПРР Этаж:                                                                                                    | 0                                                                                                    | NPP:                                                                                                    | Этан: 0 Лифт:                                                                                                    | Разбор упаковки: |                                                                                                    |                                                                                                    |                                                                                                    |                                                                                                    |                                                                                                    |                                                                                                    |                                                                                                    |
|                                                                                                    |                                                                                                    |                                                                                                    |                                                                                                    |                  | L                                                                                                    |                                                                                                    |                                                                                                    |                                                                                                    |                                                                                                    |                                                                                                    |                                                                                                    |
|                                                                                                    |                                                                                                    |                                                                                                    |                                                                                                    |                  |                                                                                                    |                                                                                                    |                                                                                                    |                                                                                                    |                                                                                                    |                                                                                                    |                                                                                                    |
|                                                                                                    | Г                                                                                                    |                                                                                                    |                                                                                                    | 2                | Vitor pacvet                                                                                                    | r [                                                                                                    |                                                                                                    |                                                                                                    | 0 Рассчитать                                                                                                    | Создать перевозку                                                                                                    | 3                                                                                                    |
| Параметры груза Плате                                                                                                    | теж Тарифы Автор                                                                                                    | 1                                                                                                    |                                                                                                    | 2                | Итог расчет                                                                                                    | r [                                                                                                    |                                                                                                    |                                                                                                    | 0 Рассчитать                                                                                                    | Создать перевозку                                                                                                    | 3                                                                                                    |
| Параметры груза Плате<br>Добавить 🕈 🔶                                                                                                    | еж Тарифы Автор<br>                                                                                                    | Упаковка места                                                                                                    | 1                                                                                                    | 2                | Итог расчет                                                                                                    | e [                                                                                                    |                                                                                                    |                                                                                                    | 0 Paccwirtate                                                                                                    | Создать перевозку                                                                                                    | Eur -                                                                                                    |
| Параметры груза Плате<br>Добавить Ф Ф<br>Наименование                                                                                                    | ек. Тарифи Автор<br>. [# ]] [] Заполнить - Дол. услуги Заказа                                                                                                    | Упаковка места                                                                                                    | 4.<br>2 Tayla                                                                                                    | Количество       | Uttor packet                                                                                                    | Bwcota (w)                                                                                                    | Длина (м)                                                                                                    | Ширина (м)                                                                                                    | 0 Рассчитать<br>Объём (куб. м                                                                                                    | Создать перевозку                                                                                                    | Eur                                                                                                    |
| Параметры груза Плате<br>Добавить • •<br>Наименование<br>Заваз влитента ТДО                                                                                                    | ек. Тарифи Автор<br>                                                                                                    | Улаковка места С<br>Характе<br>Колдици                                                                                                    | 2 4.                                                                                                    | Количество       | Bec (m)                                                                                                    | высота (м)<br>3.40                                                                                                    | Длина (м)<br>0,50                                                                                                    | Ширина (м)<br>9,19                                                                                                    | 0 Paccvirrate<br>005-6M (ky6. M                                                                                                    | Создать перевозку<br>Сумма<br>0,080000                                                                                                    | Eue -                                                                                                    |
| Параметры груза Плате<br>Добавить • •<br>Наименование<br>• Заказ вликента ТДО<br>0 Месте 1                                                                                                    | тек: Тарифи Автор .<br>(1) (1) (3) (3) Заполнить - Дол. услуги Заказа.<br>08-08025 от 13.05.2017 12:42:43                                                                                                    | Улаковка места ()<br>Характер<br>Кондици<br>Кондици                                                                                                    | 2 4 constant                                                                                                    | Количество       | Bec (rr)                                                                                                    | высота (м)<br>3,49<br>3,49                                                                                                    | Длина (м)<br>0,50<br>0,50                                                                                                    | Ширина (м)<br>0.10<br>0.10                                                                                                    | 0 Paccestate<br>00telles (kyd. st<br>0,20<br>0,20                                                                                                    | Создать перевозку<br>Сумма<br>0.080000<br>0.080000                                                                                                    | Eute -<br>336,10<br>338,10                                                                                                    |
| Параметры груза Плате<br>Добалить Ф Ф<br>Наименование<br>Заказ клиента ТДО<br>Место 1<br>Вектилятор ОРБЗ                                                                                                    | ***         Tapebu         A8100                                                                                                    | Упаковла места С<br>Характеј<br>Кондици<br>Кондици                                                                                                    | D rgyaa<br>orgaa<br>eeegaa<br>eeegaa                                                                                                    | Количество       | Bec (rr)<br>1.00<br>4.00                                                                                                    | с<br>Высота (м)<br>3,40<br>3,50                                                                                                    | Длина (м)<br>0,50<br>0,50                                                                                                    | Ширина (м)<br>0.10<br>0.10                                                                                                    | 0 Paccustatu<br>005-6M (ky6. M<br>0,20<br>0,20                                                                                                    | Создать перевозку<br>Сумма<br>0,080000<br>0,010000                                                                                                    | Eugr -<br>336.10<br>336.10<br>75.64                                                                                                    |
| Перанетры груза Плате<br>Добавить • • •<br>Наименорание<br>• Заказ клиента ТДО<br>• Месте 1<br>Вентилятор ОРБа<br>Вентилятор орБа                                                                                                    |                                                                                                    | Упаковка места<br>Характеј<br>Кондици<br>Кондици<br>Кондици                                                                                                    | Tryya<br>Tryya<br>Seegu<br>Seegu<br>Seegu                                                                                                    | Количество       | Bec (m)<br>1,00<br>4,00<br>3,00                                                                                                    | Bысота (м)<br>3,40<br>3,50<br>0,50<br>0,30                                                                                                    | Длина (м)<br>0,50<br>0,50<br>0,50                                                                                                    | Ширина (м)<br>0,10<br>0,10<br>0,10                                                                                                    | 0 Paccurratu<br>005-das (ky6. st<br>0,20<br>0,20<br>0,20                                                                                                    | Создать перевозку<br>Сумма<br>0.080000<br>0.010000<br>0.010000                                                                                                    | Tur -<br>334.10<br>72.44<br>197.5                                                                                                    |
| Параметры груза Плате<br>Добавить • • •<br>Наименование<br>• Заказ клиента ТДО<br>• Место 1<br>Ветилитор лаот<br>Кондиновер Кат                                                                                                    | Topolar Arttp:     Topolar Arttp:     Topolar                                                                                                    | Улаковка места<br>Характеј<br>Кондици<br>Кондици<br>Кондици<br>Кондици                                                                                                    | 2 4<br>przysa<br>enegu<br>enegu<br>enegu<br>enegu<br>enegu                                                                                                    | Количество       | Bec (m)<br>1.00<br>8.00<br>1.00<br>1.00                                                                                                    | с<br>Высота (м)<br>3,40<br>0,50<br>0,30<br>0,50                                                                                                    | Длина (м)<br>0,50<br>0,50<br>0,50<br>0,50                                                                                                    | Шарина (м)<br>0,10<br>0,10<br>0,10<br>0,10                                                                                                    | 0 Paccentrats<br>00bdat (ty0. st<br>0.20<br>0.20<br>0.20                                                                                                    | Создать перевозку<br>Сумма<br>0.088000<br>0.010000<br>0.010000<br>0.010000                                                                                                    | Eur -<br>336.10<br>351.61<br>173.64<br>173.59<br>102.39                                                                                                    |
| Параметры груза<br>Добавить<br>Наименование<br>Вакая клиента ТДО<br>Ветелятор ОРБІ<br>Ветелятор ОРБІ<br>Ветелятор ласт<br>Кондинова Вик.<br>Вакая Кинента ТДО                                                                                                    | ек. Тариби: Автор<br>. Тариби: Автор<br>. Т. Дан. услуга Закаль<br>во 4090225 иг 13.85.2017 12.42.43<br>игт.А.57.80.20.87.<br>игт.А.57.80.40.80.<br>игт.А.57.80.40.80.10<br>сарабо соборода и 20.85.2017 12.21.10                                                                                                    | Упаковка места<br>Характеј<br>Кондици<br>Кондици<br>Кондици<br>Кондици<br>Кондици<br>Хондици<br>Хондици<br>Хондици<br>Хондици<br>Хондици                                                                                                    | 2 4.<br>отруга<br>конери<br>конери<br>коне<br>коне<br>конери<br>конери<br>конери<br>конери<br>конери<br>конери<br>конери<br>конери<br>конери<br>конери<br>конери<br>конери<br>конери<br>конери<br>конери<br>конери<br>конери<br>конери<br>конери<br>конери<br>конери<br>коне<br>конери<br>конери<br>конери<br>конери<br>конери<br>конери<br>конери<br>конери<br>конери<br>конери<br>конери<br>коне<br>конери<br>конери<br>сово<br>сово<br>сово<br>сово<br>сово<br>сово<br>сово<br>сов                                                                                                    | Количество       | Bec (rr)<br>1.00<br>8.00<br>4.00<br>1.00<br>1.00                                                                                                    | Высота (м)<br>3,40<br>3,40<br>0,50<br>0,50<br>0,50<br>0,50<br>16,00                                                                                                    | Длина (м)<br>0.50<br>0.50<br>0.50<br>0.50<br>0.50                                                                                                    | Ширина (м)<br>0,10<br>0,10<br>0,10<br>0,10<br>0,10                                                                                                    | 0 Pacovirratio<br>085484 (ky6.44<br>0.20<br>0.20<br>0.20<br>0.20<br>0.20<br>0.20<br>0.20                                                                                                    | Создать перевозку<br>Сумма<br>0.080000<br>0.010000<br>0.010000<br>0.010000<br>0.010000<br>0.010000                                                                                                    | Eur -<br>3354,10<br>3354,10<br>73,44<br>103,75<br>102,77<br>103,584,79                                                                                                    |
| Bapawerpu rpyse         Inarce                                                                                                    | 100-00         A8750           100         100         Sansawrs - (Antyco)           100         100         Sansawrs - (Antyco)           100         100         Sansawrs - (Antyco)           100         100         Sansawrs - (Antyco)           100         100         Sansawrs - (Antyco)           100         400         Sansawrs - (Antyco)           100         400         Sansawrs - (Antyco)           100         400         Sansawrs - (Antyco)           100         400         Sansawrs - (Antyco)                                                                                                    | Упаковка места<br>Характеј<br>Кондици<br>Кондици<br>Кондици<br>Кондици<br>Кондици<br>Электер<br>Электер                                                                                                    | 2 4<br>2 77/2 7<br>2 77/2 7<br>2 7 72/2 7<br>2 72/2 7<br>2 7/2 7<br>2 7/2 7<br>7<br>7<br>7<br>7<br>7<br>7<br>7<br>7<br>7<br>7<br>7<br>7<br>7<br>7<br>7<br>7<br>7<br>7                                                                                                    | Количество       | Bec (m)<br>1.00<br>8.00<br>4.00<br>1.00<br>5.00<br>1.00<br>6.00                                                                                                    | Bucota (w)<br>3,40<br>3,40<br>0,50<br>0,50<br>0,50<br>16,00<br>16,00                                                                                                    | Длина (м)<br>0,50<br>0,50<br>0,50<br>0,50<br>0,50                                                                                                    | Ullepters (m)<br>0,10<br>0,10<br>0,10<br>0,10<br>0,10<br>0,10<br>0,10<br>0,10                                                                                                    | 0 Paccerrars<br>005-dm (ky6. m<br>0.20<br>0.20<br>0.20<br>0.20<br>0.20<br>0.20<br>0.20<br>0.2                                                                                                    | Создать перевозку<br>Сучила<br>0,080000<br>0,080000<br>0,010000<br>0,010000<br>0,010000<br>0,010000<br>0,010000<br>0,010000<br>0,010000                                                                                                    | 5<br>536.10<br>736.10<br>736.10<br>736.10<br>737.10<br>737.10                                                                                                    |
| Параметры груза<br>Добавить<br>Ф Ф<br>Заказ клеента ТДО<br>Ветелятар ОРБ:<br>Ветелятар ОРБ:<br>Ветелятар сорб<br>Заказ клеента ТДО<br>Мого 1<br>Котобай куроник                                                                                                    | ек Тариби Автор<br>он Автор<br>0 ФОССТ и Тариби Автор<br>0 ФОССТ и Тариби Автор<br>0 Тариби (П. В. 2017) 12:42:43<br>00 Тариби Автор<br>0 Тариби (П. В. 2017) 12:42:43<br>00 Тариби (П. В. 2017) 12:42:43<br>00 Тариби (П. В. 2017) 12:21:10<br>00 8000027 и 12:05:2017 12:21:10<br>00 5000027 и 12:05:2017 12:21:10                                                                                                    | Упаховна места<br>Характер<br>Кондици<br>Кондици<br>Кондици<br>Кондици<br>Злектро<br>Электро<br>Электро                                                                                                    | 2 4<br>575783<br>575783<br>575783<br>57599<br>57599<br>5759<br>5759<br>575 | Количество       | Bec (m)<br>1.00<br>8.00<br>1.00<br>6.00<br>3.00<br>1.00                                                                                                    | Bucota (w)<br>3,40<br>0,50<br>0,50<br>0,50<br>16,60<br>1,50                                                                                                    | Длина (м)<br>0.50<br>0.50<br>0.50<br>0.50<br>0.50<br>0.50<br>0.50                                                                                                    | Шарина (м)<br>0,10<br>0,10<br>0,10<br>0,10<br>0,10<br>0,10<br>0,10                                                                                                    | 0 Paccentrats<br>0 Dadas (ny6. sc<br>0.20<br>0.20<br>0.20<br>0.20<br>0.20<br>0.20<br>0.20<br>0.20<br>0.20<br>0.20<br>0.20<br>0.20<br>0.20                                                                                                    | Coupers nepeessay Coupers nepeessay Coupers nepe                                                                                                    | Eas-<br>306,10<br>396,10<br>75,4<br>1173<br>112,27<br>113 26,75<br>12 26,75<br>12 26,75                                                                                                    |
| Параметры груза Плате<br>Добанить ФФ<br>Наименованно<br>Ваная килента ТДО<br>Ваная килента ТДО<br>Вестолтор ОРБ1<br>Вестолтор орБ1<br>Вестолтор орБ1<br>Вестолтор орБ1<br>Вестолтор орБ1<br>Вестолтор орБ1<br>Вестолтор орБ1<br>Вестолтор орБ1<br>Вестолтор орБ1<br>Вестолтор орБ1<br>Вестолтор орБ1<br>Вестолтор орБ1<br>Вестолтор орБ1<br>Вестолтор орБ1                                                                                                    |                                                                                                    | Улаковка места<br>Характе<br>Кондици<br>Кондици<br>Кондица<br>Кондица<br>Конди<br>Кондица<br>Кондица<br>Конди<br>Конди<br>Кондо<br>Конди<br>Конди<br>Ка<br>Канди<br>Ка<br>Ка<br>Конди<br>Канди<br>Конди<br>К<br>Канди<br>К<br>К<br>Канди<br>Конди<br>Ка<br>К<br>К<br>Ка<br>К<br>Ка<br>Ка<br>Ка<br>Ка<br>Ка<br>К<br>К<br>Ка<br>К<br>Ка<br>Ка                                                                                                    | 2 4<br>отууза<br>отууза<br>менен<br>менен                                                                                                    | Количество       | Bec (m)<br>1.00<br>8.00<br>4.00<br>1.00<br>1.00<br>6.00<br>3.00<br>3.00<br>3.00                                                                                                    | Bworrs (w)<br>3,40<br>3,40<br>0,50<br>0,50<br>16,00<br>1,00<br>1,00                                                                                                    | Ziturea (M)<br>0,50<br>0,50<br>0,50<br>0,50<br>0,50<br>0,50<br>0,50<br>0,5                                                                                                    | Lilepona (sr)<br>0,10<br>0,10<br>0,10<br>0,10<br>0,10<br>0,10<br>0,10<br>0,10<br>0,10<br>0,10                                                                                                    | 0 Pacourrans 004-64 (syd. st 0,20 0,20 0,20 0,20 0,20 0,20 0,20 0,2                                                                                                    | Coypers neperosary Coypers Coypers Coy                                                                                                    | 5<br>884.0<br>1935<br>1939<br>1939<br>1939<br>1939<br>1939<br>1939<br>1939                                                                                                    |
| Rappakerpar rpyrs         Interfer           Addssure              •             •                                                                                                    |                                                                                                    | Улаковна места                                                                                                    | 2     3     3     5     5     5     5     5     5     5     5     5     5     5     5     5     5     5     5     5     5     5     5     5     5     5     5     5     5     5     5     5     5     5     5     5     5     5     5     5     5     5     5     5     5     5     5     5     5     5     5     5     5     5     5     5     5     5     5     5     5     5     5     5     5     5     5     5     5     5     5     5     5     5     5     5     5     5     5     5     5     5     5     5     5     5     5     5     5     5     5     5     5     5     5     5     5     5     5     5     5     5     5     5     5     5     5     5     5     5     5     5     5     5     5     5     5     5     5     5     5     5     5     5     5     5     5     5     5     5     5     5     5     5     5     5     5     5     5     5     5     5     5     5     5     5     5     5     5     5     5     5     5     5     5     5     5     5     5     5     5     5     5     5     5     5     5     5     5     5     5     5     5     5     5     5     5     5     5     5     5     5     5     5     5     5     5     5     5     5     5     5     5     5     5     5     5     5     5     5     5     5     5     5     5     5     5     5     5     5     5     5     5     5     5     5     5     5     5     5     5     5     5     5     5     5     5     5     5     5     5     5     5     5     5     5     5     5     5     5     5     5     5     5     5     5     5     5     5     5     5     5     5     5     5     5     5     5     5     5     5     5     5     5     5     5     5     5     5     5     5     5     5     5     5     5     5     5     5     5     5     5     5     5     5     5     5     5     5     5     5     5     5     5     5     5     5     5     5     5     5     5     5     5     5     5     5     5     5     5     5     5     5     5     5     5     5     5     5     5     5     5     5     5     5     5     5     5     5     5     5     5     5     5     5     5     5     5     5                                                                                                    | Количество       | Bec (rr)<br>1.00<br>5.00<br>1.00<br>5.00<br>1.00<br>5.00<br>1.00<br>5.00<br>1.00<br>5.00<br>1.00<br>5.00<br>1.00<br>5.00<br>5. | Bucota (iv)<br>3,40<br>2,40<br>0,50<br>0,50<br>0,50<br>16,60<br>16,60<br>1,50<br>1,50                                                                                                    | 2.50<br>0.50<br>0.50<br>0.50<br>0.50<br>0.50<br>0.50<br>0.50                                                                                                    | Ultimores (sc)           0.10           0.10           0.10           0.10           0.10           0.10           0.10           0.10           0.10           0.10           0.10           0.10           0.10           0.10           0.10           0.10                                                                                                    | 0 Pacourrate<br>0 00bdM (ry6 M<br>0,20<br>0,20   | Coupers nepeessay Coupers nepeessay Coupers nepe                                                                                                    | Em-<br>306,10<br>306,10<br>754<br>1723<br>1922<br>19326,27<br>312275<br>32275<br>32275<br>32275<br>32275<br>32275                                                                                                    |
| Rapasertper types Reards<br>Actionstree<br>Hanstencesance<br>Bases survers TAD<br>Merce 1<br>Bestratego Raft<br>Kondinals survers TAD<br>Bases survers TAD<br>Bases survers survers TAD<br>Bases survers survers su                                                                                                    |                                                                                                    | Улаковка места<br>Характор<br>Кондран<br>Кондран<br>Кондран<br>Онектор<br>Электор<br>Электор<br>Электор<br>Электор                                                                                                    | а 4<br>1 луум<br>1 луум<br>нари<br>нари<br>на                                                                                                    | Каличество       | Bec (rr) 1,00 4,00 1,00 1,00 5,00 1,00 5,00 3,00 4,00 3,00 1,00 5,00 5,00 5,00 5,00 5,00 5,00 5                                                                                                    | Bacora (w)<br>3,40<br>0,50<br>0,50<br>16,00<br>16,00<br>15,00<br>1,00<br>1,00<br>1,00                                                                                                    | 2,1mm8 (M)<br>0,50<br>0,50<br>0,50<br>0,50<br>0,50<br>0,50<br>0,50<br>0,5                                                                                                    | Ellipping (sc)           0.10           0.10           0.10           0.10           0.10           0.10           0.10           0.10           0.10           0.10           0.10           0.10           0.10           0.10           0.10           0.10                                                                                                    | 0 Pacouraria<br>0 District (ryft: sr<br>0,20<br>0,20     | Cougars nepeesay<br>Cougars nepeesay<br>0.085000<br>0.51000<br>0.51000<br>0.51000<br>0.51000<br>0.51000<br>0.51000<br>0.51000<br>0.51000<br>0.51000<br>0.51000                                                                                                    | 5<br>584.0<br>1938.0<br>1939<br>1939<br>1939<br>1939<br>1939<br>1939<br>1939<br>193                                                                                                    |
| Representative represe         District                                                                                                    |                                                                                                    | Упаковка места<br>Харасте<br>Кондици<br>Козации<br>Козации<br>Занетро<br>Электро<br>Электро<br>Электро<br>Электро                                                                                                    | 2     2     4     7     77978     7     7979     7     7979     7     7979     7     7979     7     7     7     7     7     7     7     7     7     7     7     7     7     7     7     7     7     7     7     7     7     7     7     7     7     7     7     7     7     7     7     7     7     7     7     7     7     7     7     7     7     7     7     7     7     7     7     7     7     7     7     7     7     7     7     7     7     7     7     7     7     7     7     7     7     7     7     7     7     7     7     7     7     7     7     7     7     7     7     7     7     7     7     7     7     7     7     7     7     7     7     7     7     7     7     7     7     7     7     7     7     7     7     7     7     7     7     7     7     7     7     7     7     7     7     7     7     7     7     7     7     7     7     7     7     7     7     7     7     7     7     7     7     7     7     7     7     7     7     7     7     7     7     7     7     7     7     7     7     7     7     7     7     7     7     7     7     7     7     7     7     7     7     7     7     7     7     7     7     7     7     7     7     7     7     7     7     7     7     7     7     7     7     7     7     7     7     7     7     7     7     7     7     7     7     7     7     7     7     7     7     7     7     7     7     7     7     7     7     7     7     7     7     7     7     7     7     7     7     7     7     7     7     7     7     7     7     7     7     7     7     7     7     7     7     7     7     7     7                                                                                                    | Количество       | 840 (W)<br>1,00<br>8,00<br>4,00<br>1,00<br>1,0 | Burcotta (M)<br>3,40<br>3,40<br>0,50<br>0,50<br>0,50<br>16,60<br>1,00<br>1,00<br>1,00<br>1,00<br>1,00                                                                                                    | Δπονεα (ω)<br>0.50<br>0.50   | Ubspanse (w)           0.10           0.10           0.10           0.10           0.10           0.10           0.10           0.10           0.10           0.10           0.10           0.10           0.10           0.10           0.10                                                                                                    | 0 Paccurrats 0 Distant (ny6 m 0,29 0,29 0,20 0,20 0,20 0,20 0,20 0,20                                                                                                    | Coupers nepeesary Coupers nepeesary Coupers nepeesary Coupers Coupers                                                                                                    | Ene -<br>396,10<br>396,10<br>75,4<br>1723<br>1929<br>1939<br>20,275<br>1939<br>20,275<br>19<br>20,275<br>19<br>20,275<br>19<br>20,275<br>19<br>20,275<br>19<br>20<br>20,275<br>19<br>20,275<br>19<br>20,275<br>10<br>20,275<br>10<br>20,20 |
| Bapanettys tyysa Batti<br>Biblionia<br>Hannecotanie<br>Banatectanie<br>Banatecta                                                                                                    |                                                                                                    | Упановка места.<br>Характер<br>Каранич<br>Каранич<br>Каранич<br>Каранич<br>Каранич<br>Советро<br>Занатро<br>Занатро<br>Занатро<br>Занатро<br>Занатро<br>Занатро<br>Занатро<br>Занатро                                                                                                    | 2 4<br>2 4<br>2 79795<br>2 79795<br>2                                                                                                    | Количество       | Bec (er)<br>1,00<br>8,00<br>1,00<br>1,00<br>1,00<br>1,00<br>1,00<br>2,00<br>3,00<br>2,00<br>3,00<br>1,00<br>1, | Bucorta (w)<br>3,40<br>0,30<br>0,30<br>0,30<br>16,00<br>1,50<br>1,50<br>1,50<br>1,50<br>1,50<br>1,50<br>1,50<br>1                                                                                                    | Длина (м)<br>0.50<br>0.50<br>0.50<br>0.50<br>0.50<br>0.50<br>0.50<br>0.50<br>0.50<br>0.50<br>0.50<br>0.50<br>0.50<br>0.50<br>0.50<br>0.50<br>0.50<br>0.50                                                                                                    | Ellepona (sr)<br>0.10<br>0.10<br>0.1 | 0 Pacourars.<br>0 D94444 (ny5. st<br>0.20<br>0.20<br>0.2 | Сацать перевозу<br>Судина<br>0.868000<br>0.51000<br>0.51000<br>0.51000<br>0.51000<br>0.51000<br>0.51000<br>0.51000<br>0.51000<br>0.51000<br>0.51000<br>0.51000<br>0.51000<br>0.51000                                                                                                    | 5 5 5 5 5 5 5 5 5 5 5 5 5 5 5 5 5 5 5                                                                                                    |
| Report Type         Destruction                                                                                                    | Tayloffer Anton     Tayloffer Anton     T                                                                                                    | Улаковка места<br>Харанте<br>Кондици<br>Кондици<br>Конди<br>Конди<br>Кондо<br>Конди<br>Конди<br>Кари<br>Конди<br>Конди<br>Кари<br>Конди<br>Конди<br>Конди<br>Конди<br>Кари<br>Кари<br>Кари<br>Кари<br>Кари<br>Кари<br>Кари<br>Кар | 4     70733     70733     70733     70733     70733     70733     70733     70733     70733     7073     7073     7073     7073     7073     7073     7073     7073     7073     7073     7073     7073     7073     7073     7073     7073     7073     7073     7073     7073     7073     7073     7073     7073     7073     7073     7073     7073     7073     7073     7073     7073     7073     7073     7073     7073     7073     7073     7073     7073     7073     7073     7073     7073     7073     7073     7073     7073     7073     7073     7073     7073     7073     7073     7073     7073     7073     7073     7073     7073     7073     7073     7073     707     707     707     707     707     707     707     707     707     707     707     707     707     707     707     707     707     707     707     707     707     707     707     707     707     707     707     707     707     707     707     707     707     707     707     707     707     707     707     707     707     707     707     707     707     707     707     707     707     707     707     707     707     707     707     707     707     707     707     707     707     707     707     707     707     707     707     707     707     707     707     707     707     707     707     707     707     707     707     707     707     707     707     707     707     707     707     707     707     707     707     707     707     707     707     707     707     707     707     707     707     707     707     707     707     707     707     707     707     707     707     707     707     707     707     707     707     707     707     707     707     707     707     707     707     707     707     707     707     707     707     707     707     707     707     707     707     707     707     707     707     707     707     707     707     707     707     707     707     707     707     707     707     707     707     707     707     707     707     707     707     707     707     707     707     707     707     707     707     707     707     707     70                                                                                                    | Количество       | Bec (m)<br>1,00<br>6,00<br>1,00<br>1,00<br>1,00<br>1,00<br>2,00<br>3,00<br>3,00<br>3,00<br>3,00<br>3,00<br>3,00<br>3                                                                                                    | Bucota (ki)<br>3,40<br>0,50<br>0,50<br>0,50<br>15,60<br>15,60<br>15,60<br>15,60<br>1,60<br>1,60<br>1,60<br>1,60<br>1,60<br>1,60<br>1,60                                                                                                    | Δ/twea (w)<br>0.90<br>0.50<br>0.50   | Ubrems (w)<br>0,10<br>0,10   | 00-00000000000000000000000000000000000                                                                                                    | Catatrin Repeating<br>Cyana<br>0.88000<br>0.88000<br>0.08000<br>0.00800<br>0.08000<br>0.0800 | Eur -<br>334,10<br>74,40<br>74,41<br>74,24<br>74,24<br>74,24<br>74,25<br>74,25<br>74,25<br>74,25<br>74,25<br>74,25<br>74,25<br>74,25<br>74,25<br>74,25<br>74,25<br>74,25<br>75,25<br>75,25                                                                                                    |
| Repearertier raysis (Destri<br>Califerents) (Destri<br>Hannerobassee)<br>(Descent FL)<br>(Descent FL)<br>(Desce | 100         A0150           100         A0150           100 <td>Упаковка места<br/>Харарто<br/>Карарит<br/>Карарит<br/>Карарит<br/>Харарто<br/>Электро<br/>Электро<br/>Электро<br/>Электро<br/>Электро<br/>Электро<br/>Электро<br/>Электро<br/>Электро<br/>Электро<br/>Электро</td> <td>4     7     7     7     7     7     7     7     7     7     7     7     7     7     7     7     7     7     7     7     7     7     7     7     7     7     7     7     7     7     7     7     7     7     7     7     7     7     7     7     7     7     7     7     7     7     7     7     7     7     7     7     7     7     7     7     7     7     7     7     7     7     7     7     7     7     7     7     7     7     7     7     7     7     7     7     7     7     7     7     7     7     7     7     7     7     7     7     7     7     7     7     7     7     7     7     7     7     7     7     7     7     7     7     7     7     7     7     7     7     7     7     7     7     7     7     7     7     7     7     7     7     7     7     7     7     7     7     7     7     7     7     7     7     7     7     7     7     7     7     7     7     7     7     7     7     7     7     7     7     7     7     7     7     7     7     7     7     7     7     7     7     7     7     7     7     7     7     7     7     7     7     7     7     7     7     7     7     7     7     7     7     7     7     7     7     7     7     7     7     7     7     7     7     7     7     7     7     7     7     7     7     7     7     7     7     7     7     7     7     7     7     7     7     7     7     7     7     7     7     7     7     7     7     7     7     7     7     7     7     7     7     7     7     7     7     7     7     7     7     7     7     7     7     7     7     7     7     7     7     7     7     7     7     7     7     7     7     7     7     7     7     7     7     7     7     7     7     7     7     7     7     7     7     7     7     7     7     7     7     7     7     7     7     7     7     7     7     7     7     7     7     7     7     7     7     7     7     7     7     7     7     7     7     7     7     7     7     7     7     7     7     7     7     7     7     7     7     7     7     7     7     7     7     7     7     7     7     7     7     7     7     7     7     7     7     7     7     7     7     7</td> <td>Количество</td> <td>Bec (n/)<br/>1,00<br/>8,00<br/>4,00<br/>3,00<br/>1,00<br/>6,00<br/>4,00<br/>3,00<br/>2,00<br/>3,00<br/>2,00<br/>1,00<br/>1,</td> <td>Bucors (n)<br/>3,40<br/>3,40<br/>0,50<br/>0,50<br/>16,60<br/>16,60<br/>1,50<br/>1,50<br/>1,50<br/>1,50<br/>1,50<br/>1,50<br/>1,50<br/>1,5</td> <td>Ziturea (u)<br/>0.50<br/>0.50</td> <td>Elleptent (w)           0.10           0.10           0.10           0.10           0.10           0.10           0.10           0.10           0.10           0.10           0.10           0.10           0.10           0.10           0.10           0.10           0.10           0.10           0.10           0.10           0.10           0.10           0.10           0.10           0.10           0.10           0.10</td> <td>00-betw (ny6. m<br/>00-betw (ny6. m<br/>0.20<br/>0.20<br/>0.</td> <td>Course recessory  Course Course Cours</td> <td>3<br/>884,9<br/>984,9<br/>984,9<br/>984,9<br/>983,94<br/>933,944,95<br/>933,944,95<br/>933,944,95<br/>933,944,95<br/>933,944,95<br/>933,944,95<br/>933,944,95<br/>933,944,95<br/>933,945,95<br/>933,945,95<br/>935,955,955<br/>935,955,955<br/>935,955<br/>935,955,955<br/>935,955<br/>955,955<br/>955,955<br/>955,955<br/>955,955<br/>955,955<br/>955,955<br/>955,955<br/>955,955<br/>955,955<br/>955,955<br/>955,955<br/>955,955<br/>955,955<br/>955,955<br/>955,955<br/>955,955<br/>955,955<br/>955,955,</td> | Упаковка места<br>Харарто<br>Карарит<br>Карарит<br>Карарит<br>Харарто<br>Электро<br>Электро<br>Электро<br>Электро<br>Электро<br>Электро<br>Электро<br>Электро<br>Электро<br>Электро<br>Электро                                                                                                    | 4     7     7     7     7     7     7     7     7     7     7     7     7     7     7     7     7     7     7     7     7     7     7     7     7     7     7     7     7     7     7     7     7     7     7     7     7     7     7     7     7     7     7     7     7     7     7     7     7     7     7     7     7     7     7     7     7     7     7     7     7     7     7     7     7     7     7     7     7     7     7     7     7     7     7     7     7     7     7     7     7     7     7     7     7     7     7     7     7     7     7     7     7     7     7     7     7     7     7     7     7     7     7     7     7     7     7     7     7     7     7     7     7     7     7     7     7     7     7     7     7     7     7     7     7     7     7     7     7     7     7     7     7     7     7     7     7     7     7     7     7     7     7     7     7     7     7     7     7     7     7     7     7     7     7     7     7     7     7     7     7     7     7     7     7     7     7     7     7     7     7     7     7     7     7     7     7     7     7     7     7     7     7     7     7     7     7     7     7     7     7     7     7     7     7     7     7     7     7     7     7     7     7     7     7     7     7     7     7     7     7     7     7     7     7     7     7     7     7     7     7     7     7     7     7     7     7     7     7     7     7     7     7     7     7     7     7     7     7     7     7     7     7     7     7     7     7     7     7     7     7     7     7     7     7     7     7     7     7     7     7     7     7     7     7     7     7     7     7     7     7     7     7     7     7     7     7     7     7     7     7     7     7     7     7     7     7     7     7     7     7     7     7     7     7     7     7     7     7     7     7     7     7     7     7     7     7     7     7     7     7     7     7     7     7     7     7     7     7     7     7     7     7     7     7     7     7     7     7     7     7     7     7     7     7     7     7     7     7     7     7                                                                                                    | Количество       | Bec (n/)<br>1,00<br>8,00<br>4,00<br>3,00<br>1,00<br>6,00<br>4,00<br>3,00<br>2,00<br>3,00<br>2,00<br>1,00<br>1, | Bucors (n)<br>3,40<br>3,40<br>0,50<br>0,50<br>16,60<br>16,60<br>1,50<br>1,50<br>1,50<br>1,50<br>1,50<br>1,50<br>1,50<br>1,5                                                                                                    | Ziturea (u)<br>0.50<br>0.50  | Elleptent (w)           0.10           0.10           0.10           0.10           0.10           0.10           0.10           0.10           0.10           0.10           0.10           0.10           0.10           0.10           0.10           0.10           0.10           0.10           0.10           0.10           0.10           0.10           0.10           0.10           0.10           0.10           0.10                                                                                                    | 00-betw (ny6. m<br>00-betw (ny6. m<br>0.20<br>0.20<br>0. | Course recessory  Course Course Cours                                                                                                    | 3<br>884,9<br>984,9<br>984,9<br>984,9<br>983,94<br>933,944,95<br>933,944,95<br>933,944,95<br>933,944,95<br>933,944,95<br>933,944,95<br>933,944,95<br>933,944,95<br>933,945,95<br>933,945,95<br>935,955,955<br>935,955,955<br>935,955<br>935,955,955<br>935,955<br>955,955<br>955,955<br>955,955<br>955,955<br>955,955<br>955,955<br>955,955<br>955,955<br>955,955<br>955,955<br>955,955<br>955,955<br>955,955<br>955,955<br>955,955<br>955,955<br>955,955<br>955,955,                                                                                                    |
| Report Type Type         Destr                                                                                                    | Taylow Atto     Taylow Atto     Taylow At                                                                                                    | Улановика места<br>Характор<br>Колдини<br>Колдини<br>Колдини<br>Колдини<br>Ханатор<br>Электор<br>Электор<br>Электор<br>Электор<br>Электор<br>Электор<br>Электор<br>Электор<br>Электор<br>Электор<br>Электор<br>Электор<br>Электор                                                                                                    | 4     70738     70738     70738     70738     70738     70738     70738     70738     70738     70738     70738     70738     70738     70738     70738     70738     70738     70738     70738     70738     70738     70738     70738     70738     70738     70738     70738     70738     70738     70738     70738     70738     70738     70738     70738     70738     70738     70738     70738     70738     70738     70738     70738     70738     70738     70738     70738     70738     70738     70738     70738     70738     70738     70738     70738     70738     70738     70738     70738     70738     70738     70738     70738     70738     70738     70738     70738     70738     70738     70738     70738     70738     70738     70738     70738     70738     70738     70738     70738     70738     70738     70738     70738     70738     70738     70738     70738     70738     70738     70738     70738     70738     70738     70738     70738     70738     70738     70738     70738     70738     70738     70738     70738     70738     70738     70738     70738     70738     70738     70738     70738     70738     70738     70738     70738     70738     70738     70738     70738     70738     70738     70738     70738     70738     70738     70738     70738     70738     70738     70738     70738     70738     70738     70738     70738     70738     70738     70738     70738     70738     70738     70738     70738     70738     70738     70738     70738     70738     70738     70738     70738     70738     70738     70738     70738     70738     70738     70738     70738     70738     70738     70738     70738     70738     70738     70738     70738     70738     70738     70738     70738     70738     70738     70738     70738     70738     70738     70738     70738     70738     70738     70738     70738     70738     70738     70738     70738     70738     70738     70738     70738     70738     70738     70738     70738     70738     70738     70738     70738     70738     70738     70738     70738     7073                                                                                                    | Каличество       | Bec (sr)<br>1.00<br>8.00<br>4.00<br>1.00<br>1.00<br>5.00<br>1.00<br>1. | Buctra (w)<br>3.40<br>0.50<br>0.50 | 2/hereia (kr)<br>0.50<br>0.50<br>0.5 | Ubrems (w)<br>0.10<br>0.10   | 0 Paccurrats.<br>00bdw (ny6. m<br>0.20<br>0.20   | Catatrin negository Catatrin negository Catatr                                                                                                    | 3<br>333.410<br>733.410<br>734.4<br>734.4<br>735.3<br>735.37                                                                                                    |

Рисунок 6. Создание заявки на перевозку

#### 4.2.1. Отправитель

В данной группе находятся основные реквизиты организации из заказа клиента:

- Наименование отправителя
- Форма собственности: Юр. лицо, Юр. лицо (не резидент), Физ. лицо, Индивидуальный предприниматель
- Данные: ИНН для компании / Серия документа для Физ. лица, КПП для компании/ Номер документа для Физ. лица
- Контактное лицо
- Телефон
- E-mail.

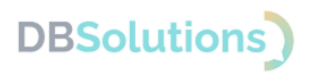

| Отправитель              |                                                           |      |
|--------------------------|-----------------------------------------------------------|------|
| Наименование:            | Закрь зны                                                 | v]-1 |
| Форма собственности:     | Юр. лицо -                                                | ]-2  |
| ИНН/КПП:                 | 9                                                         | ]_3  |
| Контактное лицо:         | Вог зич * Е                                               | -4   |
| Телефон:                 | +7 (977): 2                                               | ]-5  |
| E-mail:                  | vo                                                        | ]_6  |
| 💿 Забрать по адресу 🔘    | Сдать на терминале                                        |      |
| Адрес:                   | 630102, Новосибирская обл, г Новосибирск, ул Кирова, д. 1 | ]    |
| Комментарий:             |                                                           |      |
| Дата сдачи груза:        | 25.03.2023                                                | ]    |
| Интервал и время отправи | ки: Весь день (09:00 - 18:00) -                           | ]    |
| ПРР Этаж:                | 0 Пифт                                                    |      |

Рисунок 7. Данные отправителя и контактного лица

#### 4.2.2. Выбор способа отправки

#### Способ отправки: забрать по адресу.

При выборе способа отправки Забрать по адресу заполняются следующие поля:

- Адрес (автоматически подбирается по заказу клиента из адреса Склада отправителя)
- Комментарий
- Дата сдачи груза
- Интервал и время отправки
- Погрузо-разгрузочные работы (установка флажка о необходимости добавления услуги ПРР при заборе груза силами Компании, указание основных параметров при исполнении услуги).

| Отправитель                |                                                           |     |  |  |  |  |  |
|----------------------------|-----------------------------------------------------------|-----|--|--|--|--|--|
| Наименование:              | Закрь ж                                                   | ный |  |  |  |  |  |
| Форма собственности:       | Юр. лицо                                                  |     |  |  |  |  |  |
| ИНН/КПП:                   | 9 00                                                      |     |  |  |  |  |  |
| Контактное лицо:           | Вог зич •                                                 | d,  |  |  |  |  |  |
| Телефон:                   | +7 (977) : 2                                              |     |  |  |  |  |  |
| E-mail:                    | vo                                                        |     |  |  |  |  |  |
| 💿 Забрать по адресу 🔘 Сд   | ать на терминале                                          |     |  |  |  |  |  |
| Адрес:                     | 630102, Новосибирская обл, г Новосибирск, ул Кирова, д. 1 | 1   |  |  |  |  |  |
| Комментарий:               |                                                           | 2   |  |  |  |  |  |
| Дата сдачи груза:          | 25.03.2023                                                |     |  |  |  |  |  |
| Интервал и время отправки: | Весь день (09:00 - 18:00)                                 |     |  |  |  |  |  |
| ПРР Этаж:                  | 0 🗌 Лифт —5                                               |     |  |  |  |  |  |

Рисунок 8. Способ отправки: Забрать по адресу

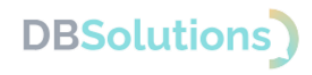

#### Способ отправки: сдать на терминале.

При выборе способа отправки Сдать на терминале заполняются следующие поля:

- Город (указание вашего ближайшего населенного пункта)
- Терминал (выбор возможного ближайшего к вашему населенному пункту нашего терминала)
- Комментарий
- Дата сдачи груза.

| Отправитель           |                                                            |    |
|-----------------------|------------------------------------------------------------|----|
| Наименование:         | Закры                                                      | яř |
| Форма собственности:  | Юр. лицо                                                   | •  |
| ИНН/КПП:              | 9 00                                                       |    |
| Контактное лицо:      | Вол зич *                                                  | 9  |
| Телефон:              | +7 (977) 2                                                 |    |
| E-mail:               | vo                                                         |    |
| 🔾 Забрать по адресу 💽 | Сдать на терминале                                         |    |
| Город:                | Санкт-Петербург                                            | ]- |
| Терминал:             | СПб "Парнас"(г.Санкт-Петербург, 1-ый Верхний пер., д.10, л | -  |
| Комментарий:          |                                                            | ]- |
| Дата сдачи груза:     | 25.03.2023                                                 | -  |

Рисунок 9. Способ отправки: Сдать на терминале

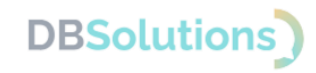

#### 4.2.3. Получатель

В данной группе находятся основные реквизиты клиента и его контрагента из заказа клиента по получателю.

Отличия данной группы реквизитов от отправителя: дополнительные услуги

- Доставка на фиксированную дату и время с выбором возможной минимально возможной даты доставки груза, исходя из расчета и учета даты передачи груза, с указанием времени доставки груза
- Доставка в сети (гипермаркет) : при способе передачи груза Получателю Доставить по адресу.

| Получатель                                   |                                          |  |  |  |  |  |  |  |  |
|----------------------------------------------|------------------------------------------|--|--|--|--|--|--|--|--|
| Наименование: 000 "Альфа"                    |                                          |  |  |  |  |  |  |  |  |
| Форма собственности                          | : Юр. лицо 🔹                             |  |  |  |  |  |  |  |  |
| ИНН/КПП:                                     | 7705260667/770526002                     |  |  |  |  |  |  |  |  |
| Контактное лицо: Петров Семен Васильевич * 🗗 |                                          |  |  |  |  |  |  |  |  |
| Телефон:                                     | Телефон: +7 (992) 678-99-80              |  |  |  |  |  |  |  |  |
| E-mail:                                      | petrov@mail.ru                           |  |  |  |  |  |  |  |  |
| • Доставить по адре                          | су 🔿 Получить на терминале               |  |  |  |  |  |  |  |  |
| Адрес:                                       | 109052, Москва г, пр-кт Рязанский, д. 11 |  |  |  |  |  |  |  |  |
| Комментарий:                                 |                                          |  |  |  |  |  |  |  |  |
| 🗹 Фиксированная дос                          | ставка 🗌 Доставка в сети                 |  |  |  |  |  |  |  |  |
| Дата доставки:                               | 07.04.2023 💼 Время доставки: 12:20       |  |  |  |  |  |  |  |  |
| NPP:                                         | Этаж: 2 Лифт: Разбор упаковки:           |  |  |  |  |  |  |  |  |

Рисунок 10. Группа Получатель

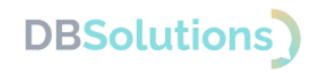

#### 4.2.4. Расчет

В данной группе располагается расчет стоимости перевозки грузов по выбранным заказам клиентов (пометка №1 на рисунке ниже).

Расчет производится после редактирования всех необходимых обязательных и дополнительных реквизитов перевозки (тариф, дополнительные услуги перевозки, дополнительной упаковки груза при необходимости и другие).

На форме каждого заказа есть основная информация по направлению перевозки, параметрам груза, срокам перевозки, выбранных услуг, общей предварительной суммы по заказу (пометки №2-5 на рисунке ниже) и отдельно по общей предварительной сумме всех выбранных заказов (пометка №6 на рисунке ниже). После расчёта груза (№7 на рисунке ниже) имее) доступно Создание перевозки (№8 на рисунке ниже).

| Откуда: Новосибирск (забор "630102, Новосибирская обл, г Новосибирск, ул Кирова, д. 12")                             | _2                |
|----------------------------------------------------------------------------------------------------|-------------------|
| Куда: Москва (доставка "109052, Москва г, пр-кт Рязанский, д. 11")                                                   |                   |
| Параметры груза: Мест 1, вес 16 кг, объем 0,16 м³<br>Срок доставки: 8 Суток                                          | -3                |
| Услуги:                                                                                                    | ]                 |
| Забор по городу - 612<br>Доставка по городу - 1 110<br>Доставка ко времени - 504                                     |                   |
| ПРР в городе назначения - 452<br>Межтерминальная перевозка Новосибирск - Москва - 904,8<br>Доставка документов - 102 | _4                |
| Возврат документов - 336<br>Перевозка сопроводительных документов - 170                                              |                   |
| жесткая упаковка - 900<br>Услуга по информированию о статусе груза - 12<br>Страховой сбор - 174,22                   |                   |
| Общая сумма по заказу - 5 277,02                                                                                     |                   |
| говая стоимость будет согласована оператором по телефону.: 8251,87 Рассчитать                                        | Создать перевозку |
|                                                                                                    |                   |

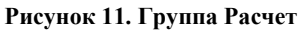

#### 4.2.5. Параметры груза

В данной группе находится основная информация по товарам клиента из заказа клиента (№8 на рисунке ниже).

В данной табличной части реализованы:

- инструменты сортировки, группировки и объединения позиций товаров по местам (пометки №№ 1-4 на рисунке ниже)
- дополнительные услуги по перевозке заказа клиента (№5 на рисунке ниже)
- дополнительная упаковка места (№6 на рисунке ниже)
- справочная информация по данной табличной части (№7 на рисунке ниже)
- характер грузомест по заказу клиента (№9 на рисунке ниже)

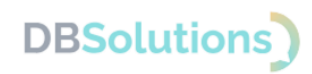

• параметры каждой позиции товаров: количество единиц товаров, весогабаритные характеристики и оценочная стоимость товаров (№10 на рисунке ниже).

| 1  | 23<br>Параметры груза Платек Тарі фы Автор 45<br>Добавить Ф ♦ 1™ 11 11 Заполнить - Доп. услуги Зан | 67<br>вза ўлаковка места 🕐 9 |            |         |            |           | 10         |                | Eue -      |
|----|----------------------------------------------------------------------------------------------------|------------------------------|------------|---------|------------|-----------|------------|----------------|------------|
|    | Наименование                                                                                       | Характер груза               | Количество | Bec (#) | Высота (м) | Длина (м) | Ширина (м) | Объём (куб. м) | Сумма      |
| 0  | ⊝ Заказ клиента ТД00-000027 от 20.05.2017 12:21:10                                                 | Электротовары                | 1,00       | 16,00   | 0,50       | 0,10      | 0,20       | 0,160000       | 135 268,75 |
| 0- | Место 1                                                                                            | Электротовары                | 16,00      | 16,00   | 0,50       | 0,10      | 0,20       | 0,160000       | 135 268,75 |
|    | Kondalin Kyvoresal BINATONE FP 67                                                                  | Электротовары                | 3.00       | 1,00    | 0.50       | 0,10      | 0.20       | 0,010000       | 23 287.50  |
|    | Kondallir kyvoresult BINATONE FP 67                                                                | Электротовары                | 3.00       | 1,00    | 0.50       | 0,10      | 0.20       | 0.010000       | 23 287.50  |
|    | Kodesapka JACOBS (Ascrpus)                                                                         | Электротовары                | 4.00       | 1.00    | 0.50       | 0.10      | 0.20       | 0.010000       | 40 825.00  |
|    | Mwicep SOLAC Hoat 545                                                                              | Электротовары                | 3.00       | 1.00    | 0.50       | 0.10      | 0.20       | 0.010000       | 24 501.25  |
|    | Coxosuximanka BINATONE JE 102                                                                      | Электротовары                | 2,00       | 1,00    | 0,50       | 0,10      | 0,20       | 0,010000       | 15 525.00  |
|    | Coxosuxivimanka BINATONE JE 102                                                                    | Электротовары                | 1,00       | 1,00    | 0,50       | 0,10      | 0,20       | 0,010000       | 7 762,50   |
|    |                                                                                                    |                              |            |         |            |           |            |                |            |

#### Рисунок 12. Группа Параметры груза

Автоматическое заполнение мест по умолчанию распределяет все позиции товаров из заказа клиента на одно грузоместо. Есть возможность перераспределить товары по местам, где одно место равняется позиции товара, а также где одно место равняется единице товара, или же вернуть настройки по умолчанию.

#### По умолчанию

| Парачетри груза Платек Тарифи Аатор                                                                                                    |                |           |         |            |           |              |                  |          |            |
|----------------------------------------------------------------------------------------------------|----------------|-----------|---------|------------|-----------|--------------|------------------|----------|------------|
| Добевить 🔹 👘 🕅 🕅 Затолить - Дол. услук Заказа Уласския места. 🔅                                                                                                    |                |           |         |            |           |              |                  |          | Eup -      |
| Harverosave                                                                                                    | Характер груза | forweiner | les (v) | Bwoora (+) | Grana (v) | Eleptiva (v) | Of sets (ryd. v) | Cynna    |            |
| O JAKAD KANDATA 1380-000027 of 20.05.2017 12.21.10                                                                                                    | Электротовары  | 1,8       |         | .88        | 8,58      | 8,18         | 8,28             | 8,150000 | 135 268,75 |
| o (Mexa)                                                                                                    | Decerptronapy  | 16,0      |         |            | 8,58      | 8,18         | 8,28             | 8,159999 | 135 268,75 |
| Kowbale sprowad 876/208 PP 02                                                                                                    |                | 1.0       |         |            | 6,50      | 4.10         | 0,00             | 4,810000 | 23 207,50  |
| Kondialis reprinted BINA7298.79 12                                                                                                    |                | 1.0       |         |            | 6,50      | 6,10         | 0,00             | 4,81000  | 23.287,36  |
| Kolphagea 202083 (factore)                                                                                                    |                | 4.0       |         |            | 6,50      | 4,10         | 6,20             | 6,010000 | #1 626,00  |
| Meeting SQLAC was held                                                                                                    |                | 1.0       |         |            | 6,50      | 4,10         | 6,00             | 4,01000  | 24 941,25  |
| Construction and Construction of the Construction of Construction of Construct |                |           |         |            | 1.00      |              | 1.0              | 4.00000  | 1 10.00    |
|                                                                                                    |                |           |         |            |           |              |                  |          |            |

#### Рисунок 13. Кнопка: Заполнить по местам

#### Одно место = позиция товара

| Парачетры груза Платек Тарифи Автор                                    |                                                                                                    |            |          |            |          |            |                   |          |            |
|------------------------------------------------------------------------|----------------------------------------------------------------------------------------------------|------------|----------|------------|----------|------------|-------------------|----------|------------|
| Doleans 🔹 👘 🛱 🛱 Decovers - Don. yoryw Decce. Улексека vecta. 🔅         |                                                                                                    |            |          |            |          |            |                   |          | Eug -      |
| Наливнование По учолчанию                                              | Характер груза                                                                                                    | Konivecteo | lec (ir) | Bwoons (v) | Dove (v) | Wepeva (w) | Of sets (rpll, w) | Cynna    |            |
| Daska kaseria 1200-000827 el 28.85.2017<br>Cono secto * nonujik tokapa | Электроповары                                                                                                    |            | 6,00     | 16,00      | 8,58     | 8,18       | 8,28              | 8,160000 | 135 268,75 |
| A MACHAEL                                                              | 2ecc-porcease                                                                                                    |            | 3,89     | 3,89       | 8,58     | 6,18       | 1.21              | 8,030000 | 23 287,58  |
| Kindiale systemat BNATOR PF42                                          |                                                                                                    | _          | 1,00     | 1,00       | 6,50     | 4,10       | 6,0               | 6,010000 | 23 287,90  |
| C Walker / Kanada BAATAR PL 2                                          | (Reck (percekape)                                                                                                    |            | 1.00     | 1.00       | 0.00     | 4.10       | 4.20              | 1,01000  | 20,000,00  |
| 0 Wester 3                                                             | Sector sportee apre                                                                                                    |            | 4.89     | 4.00       | 0.50     | 8.18       | 4.29              | 8.0-0008 | 48 825.00  |
| Rodesapez JACOBS (hartpet)                                             |                                                                                                    |            | 4.00     | 1,00       | 0.50     | 6.10       | 0.20              | 6,010000 | 40 825,00  |
| <ul> <li>Backet</li> </ul>                                             | Descriptionage                                                                                                    |            | 3,89     | 3,00       | 8,58     | 8,18       | 4,78              | 8,830000 | 24 581,25  |
| Marcar BOAC ang/Mit                                                    | Annual second second seco |            | 1.00     | 1.00       | 6.50     | 0.0        | 6,20              | 6,01000  | 24 581,25  |
| Consummers and Table (8 112                                            |                                                                                                    |            | 1.00     | 1.00       | 0.50     | 4.10       | 1.0               | 6,81000  | 15 525.00  |
| <ul> <li>Macro 6</li> </ul>                                            | Decktpottenge                                                                                                    |            | 1,00     | 1,00       | 0,50     | 8,18       | 6,28              | 8,010000 | 7 752,58   |
| Contemporate BNN TOHE JE 102                                           |                                                                                                    |            | 1.00     | 1,00       | 6,50     | 6,10       | 6,20              | 6,010000 | 7 762,50   |
|                                                                        |                                                                                                    |            |          |            |          |            |                   |          |            |
|                                                                        |                                                                                                    |            |          |            |          |            |                   |          |            |

#### Рисунок 14. Одно место = позиция товара

#### Одно место = единица товара

| 20fears • • • [* [1]                    | Заполнить - Дол. услуги Заказа Упаковка честа |                      |           |         |            |           |            |                   |          |       | Eug      |
|-----------------------------------------|-----------------------------------------------|----------------------|-----------|---------|------------|-----------|------------|-------------------|----------|-------|----------|
| www.cearume                             | По умолчанию                                  | Xapakrep rpysa       | Konvecteo | lec (v) | Bwoona (v) | Длина (и) | Weprea (w) | Of site (ryfl. v) |          | Cynna |          |
| 34643 KRACKTO 1208-000827 or 28.05.2017 | Одно место и познани товара                   | Электроповары        |           | 16,88   | 16,00      | 8,58      | 8,18       | 8,28              | 8,150000 |       | 135 268, |
| o Mene II                               |                                               | Two provides         |           | 1.00    | 1.88       | 8.58      | 8.18       | 8.79              | 8,818988 |       | 7 762.   |
| Contemporation and TOTAL AL 102         | Сано место * единица товара                   |                      |           | 1.00    | 1.00       | 0.50      | 9.10       | 9.00              | 6,510000 |       | 7.7%     |
| () Metro 2                              |                                               | Decemperationage     |           | 1,00    | 1,88       | 0,50      | 8,18       | 0.20              | 0,010000 |       | 7 762/   |
| Consequences and SNUTCHE JE 152         |                                               |                      |           | 1,00    | 1,00       | 6,50      | 4,10       | 6,20              | 6,010000 |       | 9 762    |
| O Mecre 3                               |                                               | Decemportanges       |           | 1,00    | 1,00       | 0.50      | 0,10       | 8,28              | 8,010000 |       | 2 262/   |
| CONDEMNMENTER BINLIGHE JE 152           |                                               |                      |           | 1.00    | 1,00       | 0.50      | 4.10       | 0.20              | 6,010000 |       | 9 1962   |
| O Meche 4                               |                                               | Decksporteeppe       |           | 1,00    | 1,00       | 8,58      | 0,10       | 0,20              | 8,010000 |       | 8 193,   |
| Mexicip BOLAC weig 545                  |                                               |                      |           | 1,00    | 1,00       | 0.50      | 0.10       | 0,20              | 6,010000 |       | 8 193    |
| O Mecha 5                               |                                               | <b>Decemperation</b> |           | 1,00    | 1,00       | 0.50      | 8,18       | 8,28              | 8,010000 |       | 8 193,   |
| Maxing BOLAC wag 545                    |                                               |                      |           | 1,00    | 1,00       | 6,58      | 4,10       | 0,20              | 6,010000 |       | 8 153    |
| O Mecha 6                               |                                               | Decksportenape       |           | 1,89    | 1,00       | 0.50      | 0,10       | 0.20              | 8,010000 |       | 8 193,   |
| Mecog BOLAC wsg,545                     |                                               |                      |           | 1,00    | 1,00       | 0.50      | 0.10       | 0.20              | 6,010000 |       | 8 123    |
| O Mesne 7                               |                                               | Deck to change       |           | 1,00    | 1,00       | 0,50      | 0,10       | 0,20              | 8,010000 |       | 18 296.  |
| Kobraspia JACOBB (Accipies)             |                                               |                      |           | 1,00    | 1,00       | 6,50      | 4,10       | 0,20              | 6,010000 |       | 10 208   |
| O Mecha B                               |                                               | Date privacy.        |           | 1,88    | 1,00       | 8,58      | 0,10       | 0,20              | 8,010000 |       | 18 296,  |
| Kobeagaa JACOBB (Accepted)              |                                               |                      |           | 1,00    | 1,00       | 6,50      | 4,10       | 6,20              | 6,010000 |       | 10 204   |
| O Mecne 9                               |                                               | Decemperating        |           | 1,00    | 1,00       | 0,50      | 0,10       | 0.20              | 8,819999 |       | 18 296.  |
| Kodeespea JACOB5 (Accord)               |                                               |                      |           | 1.00    | 1,00       | 0.50      | 0.10       | 0.20              | 6,010000 |       | 10 208   |
| O Mecha 18                              |                                               | 3ecc porcease        |           | 1,89    | 1,00       | 0,50      | 0,10       | 0,20              | 8,010000 |       | 18 296,  |
| Kolpeagea JACOBB (Autroped)             |                                               |                      |           | 1,00    | 1,00       | 6,50      | 6,10       | 6,20              | 6,010000 |       | 10 208   |
| O Meche 11                              |                                               | Decemperating        |           | 1,88    | 1,00       | 0,50      | 0,10       | 6,26              | 8,010000 |       | 2 262/   |
| Kowbale systematicity/1048 PP-67        |                                               |                      |           | 1,00    | 1,00       | 6.50      | 4,10       | 6,29              | 6,210000 |       | 9 144    |
| O Meche 12                              |                                               | Deck (portemple      |           | 1,89    | 1,00       | 0.50      | 0,10       | 0.20              | 8,819999 |       | 7 762.   |
| Kowfalle systemat BIN/TONE PF 67        |                                               |                      |           | 1,00    | 1,00       | 0.50      | 6,10       | 6,20              | 6,010000 |       | 7 762    |
| O Meche 13                              |                                               | Decemperationage     |           | 1,00    | 1,88       | 0,50      | 8,18       | 6,28              | 0,010000 |       | 7 962/   |
| Kowfale systemat 894/1048 PP-02         |                                               |                      |           | 1,00    | 1,00       | 6,50      | 4,10       | 6,20              | 6,010000 |       | 9 762    |
| O Bette 14                              |                                               | Deck sponsespe       |           | 1,00    | 1,00       | 0.50      | 0,10       | 0.20              | 8,819999 |       | 7 767    |
| Rowbalk systematic try TONE PP 17       |                                               |                      |           | 1.00    | 1.00       | 0.50      | 4.4        | 4,0               | 6,210000 |       | 1 1944   |
| O Meche 15                              |                                               | Terriprisegue        |           | 1,00    | 1,00       | 0,50      | 0,10       | 0,70              | 8,010008 |       | 7 962/   |
| Kowfaite systemat BIN/72HE FF 67        |                                               |                      |           | 1,00    | 1,00       | 0.30      | 6,10       | 6,20              | 6,010000 |       | 7 762    |
| 0 80110 16                              |                                               | Once sperce apre     |           | 1,00    | 1,00       | 0,50      | 0,10       | 0,20              | 8,819999 |       | 7 263,   |
| Kowfolia systemal BNX-T2NE PP 67        |                                               |                      |           | 1,00    | 1,00       | 0,50      | 4,40       | 0,20              | 6,010000 |       | 9.964    |

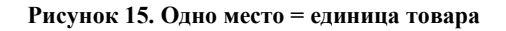

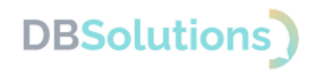

#### Дополнительные услуги по перевозке

Дополнительные услуги по перевозке возможно добавить, выбрав документ-основание из табличной части (пометка №1 на рисунке ниже) и нажав на соответствующую кнопку (№2 на рисунке ниже). В появившемся окне (№3 на рисунке ниже) выбора будут доступны к отметке возможные дополнительные услуги и их сохранение (№4 на рисунке ниже).

Для каждого документа-основания доступны дополнительные услуги, выбор которых влияет на итоговую стоимость заявки на перевозку при расчете.

|                                                                            | Vacantian multi                                                                                                    | Vicence (Texa) | las (cr)     | TR (v)        | (ad) Illustrate (ad) | 05.6 | in the A with | August . |         |
|----------------------------------------------------------------------------|----------------------------------------------------------------------------------------------------|----------------|--------------|---------------|----------------------|------|---------------|----------|---------|
| Intercoarte                                                                | Характер груза                                                                                                    | Konevectibo    | sec (kr) Bwc | pra (w) ppres | (w) Lapona (w)       | 0058 | и (куп. м)    | Cyssis   |         |
| 3axas kiweeta 1,00-000027 et 20.05 2017 12 21:10                           | Snekrporoeapu                                                                                                    | 1,00           | 16,00        | 0,50          | 0,10                 | 0,20 | 0,160000      |          | 135 26  |
| Keefele contered BINATANE ER 61                                            | Знектротовары                                                                                                    | 10,00          | 1.00         | 0.50          | 0.10                 | 0.20 | 0.100000      |          | 100 200 |
| Keyfale ywraed ENATONE EP 67                                               | 2000 Personal Personal Perso<br>Personal Personal Personal Personal Personal Personal Personal Personal Personal Personal Personal Personal Personal Personal Personal Personal Personal Personal Personal Personal Personal Personal Personal Personal Personal Personal P | 3.00           | 1.00         | 0.50          | 0.10                 | 0.20 | 0.010000      |          | 23.04   |
| Kodasanan (BCOBS (Asstaus)                                                 | 3000000000                                                                                                    | 4.00           | 1.00         | 0.50          | 0.10                 | 0.20 | 0.010000      |          | 40.82   |
| Maximum SOLAC was 545                                                      | 30447107183114                                                                                                    | 3.00           | 1.00         | 0.50          | 0.10                 | 0.20 | 0.010000      |          | 24.54   |
| Contractional BINATIONE JE 102                                             | 3/10/10/10/10/10/10                                                                                                    | 2.00           | 1.00         | 0.50          | 0.10                 | 0.20 | 0.010000      |          | 15.52   |
| CONDENSITIENCE BINATIONE JE 102                                            | Does Too Too Too Too                                                                                                    | 1.00           |              |               |                      |      |               |          |         |
|                                                                            |                                                                                                    |                | 1,00         | 0.50          | 0,10                 | 0,20 | 0,010000      |          | 71      |
| полнительные услуги і 🗆 🗙                                                  |                                                                                                    |                | 1,00         | 0.50          | 0,10                 | 0.20 | 0,810000      |          | ,       |
| полнятельные услуги I = ×<br>Еще -                                         |                                                                                                    |                | 1,00         | 0.50          | 0.10                 | 0.20 | 0.010000      |          | 77      |
| полнительные услуги і о ×<br>Еще -                                         |                                                                                                    |                | 1,00         | 0.50          | 0.10                 | 0.20 | 0.010000      |          | 73      |
| полнительные услуги I — ×<br>Еще -<br>тавка документов:                    | 2                                                                                                    |                | 1,00         | 0.50          | 0.10                 | 0.20 | 0.010000      |          | 73      |
| полнительные услуги ! • ×<br>Еще •<br>така документов:<br>врат документов: | _3                                                                                                    |                | 1,00         | 0.50          | 0.10                 | 0.20 | 0.010000      |          |         |

Рисунок 16. Дополнительные услуги

Дополнительную упаковку по месту возможно добавить, выбрав необходимое грузоместо документа-основания из табличной части (пометка №1 на рисунке ниже) и нажав на соответствующую кнопку (№2 на рисунке ниже). В появившемся окне (№3 на рисунке ниже) выбора будут доступны к отметке возможные дополнительные упаковки и их сохранение (№4 на рисунке ниже). Для каждого грузоместа доступна дополнительная упаковка, влияющая на итоговую стоимость заявки на перевозку при расчете.

| Добавить 🔹 🔹 📔 🗐 Заполнить - Доп. услуги Заказ                                                                                                    | а Упаковка места 🔗 2                                                                 |                              |            |          |            |           |            |               |          |       | Euge     |
|----------------------------------------------------------------------------------------------------|--------------------------------------------------------------------------------------|------------------------------|------------|----------|------------|-----------|------------|---------------|----------|-------|----------|
| Чаименование                                                                                                    | Характер груза                                                                       | н                            | Количество | Bec (sz) | Высота (м) | Длина (м) | Ширина (м) | Объём (куб. м | ) (      | Сумма |          |
| Заказ клиента ТД00-000027 от 20.05.2017 12:21:10                                                                                                    | Электротовары                                                                        |                              | 2          | 2,00 16  | 00 0       | .50       | 0.10       | 0,20          | 0,160000 |       | 135 268, |
| О Место 1                                                                                                    | Электротовары                                                                        |                              | 10         | 0.00 10  | 00 0       | .50       | 0,10       | 0,20          | 0,100000 |       | 88 693,  |
| Coxossiximanka BINATONE JE 102                                                                                                    |                                                                                      |                              |            | 2,00 1   | .00        | 0,50      | 0,10       | 0,20          | 0,010000 |       | 15 525.  |
| Cokosuikimanka BINATONE JE 102                                                                                                    | 1                                                                                    |                              | 0          | 1,00 1   | .00 4      | 0,50      | 0,10       | 0.20          | 0.010000 |       | 7 762.   |
| Mexcep SOLAC Mog.545                                                                                                    | 1                                                                                    |                              |            | 3,00 1   | .00        | 0,50      | 0.10       | 0.20          | 0.010000 |       | 24 581   |
| Кофеварка JACOBS (Австрия)                                                                                                    |                                                                                      |                              |            | 4,00 1   | .00        | 0,50      | 0,10       | 0,20          | 0,010000 |       | 40 825   |
| 9 Место 2                                                                                                    | Электротовары                                                                        |                              | 6          | 5.00 G   | 00 0       | .50       | 0,10       | 0.20          | 0.060000 |       | 46 575.  |
| Комбайн кухонный BINATONE FP 67                                                                                                    |                                                                                      |                              | 1          | 3,00 1   | 00 (       | 0,50      | 0,10       | 0,20          | 0,010000 |       | 23 287   |
| Комбайн хухонный BINATONE FP 67                                                                                                    |                                                                                      |                              |            | 3,00 1   | .00        | 0.50      | 0,10       | 0.20          | 0.010000 |       | 23 287   |
|                                                                                                    |                                                                                      | i                            |            |          |            |           |            |               |          |       |          |
| ополнительные услуги                                                                                                    |                                                                                      | : П ×<br>Еще•                |            |          |            |           |            |               |          |       |          |
| ОПОЛНИТЕЛЬНЫЕ УСЛУГИ<br>иллетирование: Уиладиа груза на европоддон с закреплением скот<br>стрейк-пленкой                                                                                                    | чем и                                                                                | : □ ×<br>Eщe•                |            |          |            |           |            |               |          |       |          |
| ополнительные услуги<br>илетирование укладия груда на европоддон с закриплением скот<br>сгрейн-пленкой<br>ироподдон: 0 Пломба: 0                                                                                                    | чем и                                                                                | : — Х<br>Еще•                |            |          |            |           |            |               |          |       |          |
| ополнительные услуги<br>илетирование укладка груза на европодон с закриплением скот<br>стрейн-пленкой<br>уроподон: 0 Плонба: 0                                                                                                    | чем и                                                                                | :                            |            |          |            |           |            |               |          |       |          |
| ОПОЛНИТЕЛЬНЫЕ УСЛУГИ<br>ампенированиеуеладка груда на европоддон с закреплением скот<br>сгрейн-пленкой<br>вроподден:0 Пломба:0<br>алый мещио:0 55x100cw Средней<br>мещио:0                                                                                                    | чем н<br>0) 160×159см Большой                                                        | Еще•<br>6) 150x200см         | 2          |          |            |           |            |               |          |       |          |
| ополнительные услуги  ипеторование услуги ипеторование стрийн пленкой  пленкой  опланкой  оплан                                                                                                    | чем и<br>0) 160х155см Большой<br>мешос                                               | і — Х<br>Еще•<br>0 150×200см | _3         |          |            |           |            |               |          |       |          |
| ОПОЛНИТЕЛЬНЫЕ УСЛУГИ аппенирование урупадка груза на европоддон с закреплением скот<br>стрейч-тленкой арооподдон:                                                                                                    | ем и<br>0 100х150см Большой<br>мешос<br>далам и<br>Балага<br>Бала и                  | Euge -                       | _3         |          |            |           |            |               |          |       |          |
| ОПОЛНИТЕЛЬНЫЕ УСЛУГИ алпетирование: Уиладка груза на европоддон с закреплением скот<br>стрейч-тленкой<br>вроподдон: 0 Плоиба 0<br>ещок: 0 б5к10сск. Средний<br>мицисс<br>о б5к10сск. Средний<br>мицисс<br>о обеспечивает дополнительную зациту груза от ца<br>ненка: 0 обеспечивает дополнительную зациту груза от ца<br>ненка: 0 обеспечивает д | чем и<br>0 100х150си Большой<br>мешос<br>размен и<br>Бой 75х1 35м и<br>размеру груза | Еще -<br>0 150x200см         | _3         |          |            |           |            |               |          |       |          |

Рисунок 17. Дополнительная упаковка места

Характер груза – краткое описание перевозимого груза по всему документу-основанию (пометка №2 на рисунке ниже); подбирается автоматически по названию товара.

Если характер груза не определился автоматически или требует изменений, то пользователь может внести исправления в поле характера груза документа-основания (пометка №1

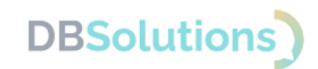

на рисунке ниже). Для этого необходимо начать писать нужное наименование в поле ввода и выбрать подходящее значение из выпадающего списка.

Специфика транспортировки некоторых грузов требуют обязательной жесткой упаковки (груз, транспортировка которого без упаковки может повредить или испачкать грузы третьих лиц, хрупкий груз и другие).

Более подробная информация о характере груза и других особенностях приведена в разделе Справка (пометка №3 на рисунке ниже).

| Параметри груза Платеж Тарифи Автор                            | 3                                                   |          |       |          |      |           |           |      |            |               |          |       |            |
|----------------------------------------------------------------|-----------------------------------------------------|----------|-------|----------|------|-----------|-----------|------|------------|---------------|----------|-------|------------|
| Добавить 🔶 🌢 📑 🗐 🖓 Заполнить - Дол. услуги Заказа. Улаковка ме | 57a 🕖                                               | 1        |       |          |      |           |           |      |            |               |          |       | Eug -      |
| Kassendearure                                                  | Xapaktep rpysa Pro                                  | INVECTED |       | Bec (rr) | 8    | ысота (м) | Длина (м) |      | Ширина (м) | Объём (куб. м | 0        | Cysma |            |
| Заказ клиента ТД00-000027 от 20.05.2017 12:21:10               | аетоза                                              | 5        | 2,00  | 1        | 6,00 | 0,5       | 0         | 0,10 | 0,2        | 5             | 0,160000 |       | 135 268,75 |
| 0 Mecro 1                                                      | Автозалчасти                                        |          | 6,00  |          | 6,00 | 0,5       | 0         | 0,10 | 0,2        | 2             | 0,060000 |       | 46 575,00  |
| Kondain xyronnai BINATONE FP 67                                | Автозалчасти для сельскохозяйственной техники       |          | 3,00  |          | 1,00 | 0.5       | 0         | 0,10 | 0.2        | 5             | 0,010000 |       | 23 287,50  |
| Kondalin kyrokkuli BINATONE FP 67 2                            | Автозалчасти кузовные                               |          | 3,00  |          | 1,00 | 0.5       | 0         | 0,10 | 0,2        | 0             | 0,010000 |       | 23 287,50  |
| 0 Mecro 2                                                      | ARTOMETIACTIC CRECADING                             |          | 10,00 | 1        | 0,00 | 0,5       | 0         | 0,10 | 0,2        | 9             | 0,100000 |       | 88 693,75  |
| Kodesapka JACOBS (Ascrpus)                                     | ARTONANUACTU VINNEUR (BADM, DAMIN, DIACTUACCA & T.) |          | 4,00  |          | 1,00 | 0.5       | 0         | 0,10 | 0.2        | 5             | 0.010000 |       | 40 825.00  |
| Maxcep SOLAC wag 545                                           |                                                     |          | 3,00  |          | 1,00 | 0.5       | 0         | 0,10 | 0,2        | 5             | 0,010000 |       | 24 581,25  |
| Coxosummanua BINATONE JE 102                                   |                                                     |          | 1,00  |          | 1,00 | 0,5       | 0         | 0,10 | 0,2        | 5             | 0,010000 |       | 7 762,50   |
| Condeummanua BINATONE JE 102                                   |                                                     |          | 2,00  |          | 1,00 | 0,5       | 0         | 0,10 | 0,2        | 5             | 0,010000 |       | 15 525,00  |

Рисунок 18. Характер груза и справочная информация

#### 4.2.6. Платеж

В данной табличной части указываются документы-основания (пометка №1 на рисунке ниже), предоставляющие возможности:

- изменить форму оплаты (наличный или безналичный расчет),
- выбрать контрагента плательщика по роли в перевозке (№2 на рисунке ниже).

При выборе оплаты со стороны третьего лица (№3 на рисунке ниже) откроется форма, в которой пользователь вносит данные третьего лица для оплаты (№4 на рисунке ниже).

| Пa | араметры груза Платеж Тарифы Автор 1            |                |                  | 2                                       |    |                                        |    |     |
|----|-------------------------------------------------|----------------|------------------|-----------------------------------------|----|----------------------------------------|----|-----|
| 0  | cxosaxxe                                        | Форма оплаты   |                  | Форма оплаты                            |    | Форма оплаты                           |    |     |
|    |                                                 | Плательщих ТЭУ |                  | Плательщик услуги терминала отправления |    | Плательщих услуги терминала получателя |    |     |
| 3  | аказ клиента ТД00-000027 от 20.05.2017 12:21:10 | Каличный       |                  | Besnaturonyuk                           |    | Безналичный                            |    |     |
| L  |                                                 | Получатель     |                  | Отправитель                             |    | Ornsasurrana                           |    | • 0 |
|    |                                                 |                |                  |                                         |    | Отправитель                            |    |     |
|    | Третье лицо                                     | 1 0 ×          | Третье лицо      | 1 O X                                   |    | Получатель                             | _3 |     |
|    |                                                 |                |                  |                                         |    | Третье лицо                            |    |     |
|    |                                                 | Еще -          |                  | Eute -                                  |    |                                        |    |     |
|    | Физическое лицо Юридическое лицо                |                | Физическое лицо  | Юридическое лицо                        |    |                                        |    |     |
|    | ØH0:                                            |                | Название компани | ε                                       | 1  |                                        |    |     |
|    | Серия/НомерПаспорта: /                          |                | инниклп:         | / Контактное лицо:                      | -4 |                                        |    |     |
|    | Тепефон: +7(_)                                  | Email:         | Телефон:         | •7( ) · · Email:                        |    |                                        |    |     |
|    | Сохранить Очистить                              |                | Сохранить        | Narchithe                               |    |                                        |    |     |

Рисунок 19. Выбор формы оплаты и плательщика

#### 4.2.7. Тарифы

При выборе тарифа по перевозке документа-основания стоит обратить внимание на расчёт перевозки, в котором отражается информация о сроках перевозки и об ориентировочной стоимости (зависит от выбранного тарифа).

4.2.8. Автор

|                                            | (apro                 |                       |                       |                       |
|--------------------------------------------|-----------------------|-----------------------|-----------------------|-----------------------|
| клиента ТД00-000027 от 20.05.2017 12:21:10 | Antoneoentoxea        |                       |                       |                       |
|                                            | Astonepescoka         |                       |                       |                       |
|                                            | Aava nepebooka        |                       |                       |                       |
|                                            | посылка на рук в руки |                       |                       |                       |
|                                            |                       |                       |                       |                       |
|                                            |                       | 1                     |                       |                       |
|                                            |                       |                       | 52                    |                       |
|                                            |                       | 0-0                   | <u> </u>              | <b>N</b> 11           |
|                                            |                       | Автоперевозка         | Авиаперевозка         | Посылка из рук в руки |
|                                            |                       | Срок доставки: 7 дней | Срок доставки: 5 дней | Срок доставки: 7 дней |
|                                            |                       |                       |                       |                       |
|                                            |                       | 1217.00 P             | + 1933.00 P           | - 518.00 P            |
|                                            |                       |                       | Descripere Ha Z Their | Bama ser oga          |

Рисунок 20. Преимущества тарифов перевозки

В данном разделе табличной части описываются данные автора, создающего заявку на перевозку.

Контактные данные берутся из карточки пользователя 1С. Предусмотрена возможность оставить комментарий по заявке на перевозку с дополнительной информацией, которая может понадобиться транспортной компании-перевозчику.

| Параметры груз | а Платеж    | Тарифы | Автор |  |
|----------------|-------------|--------|-------|--|
| Автор заявки   | на перевозк | у      |       |  |
| Фамилия:       |             |        |       |  |
| Имя:           |             |        |       |  |
| Отчество:      |             |        |       |  |
| E-mail:        | -           | J.     |       |  |
| Телефон:       | +7 (9       | '2     |       |  |
| Комментарий:   |             |        |       |  |
| _              |             |        |       |  |

Рисунок 21. Автор заявки на перевозку

DBSolutions)

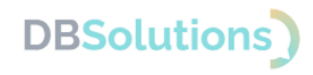

#### 4.3. Рабочее место

Рабочее место позволяет отслеживать созданные заявки на перевозку: видеть основную информацию, включая статусы.

Структура Рабочего места:

- 1. отборы и кнопки для поиска заявок
- 2. табличная часть результатов отбора

| 1 Демонстрацио             | ная база / Управление торговлей, редакция 11 (1С:Предприятие)                      |                     |                          | Qn         |                   | <b>4</b>            | 🕥 🏠 Волков Илья Влади   | мирович 🌐 _ 🗗 🗡 |
|----------------------------|------------------------------------------------------------------------------------|---------------------|--------------------------|------------|-------------------|---------------------|-------------------------|-----------------|
| \Lambda Начальная страница | Дополнительные отчеты и обработки × Заказы клиентов × (ДБС: Транспортная Экспедици | а) Рабочее Место ×  |                          |            |                   |                     |                         |                 |
| Главное                    | 🗲 🔿 (ДБС: Транспортная Экспедиция) Рабочее Место                                   |                     | 1                        |            |                   |                     |                         | I ×             |
| Планирование               |                                                                                    |                     | ī                        |            |                   |                     |                         | Еще -           |
| CRM и маркетинг            | Период: 22.04.2024 - 25.04.2024 Пункт отп                                          | равления:           |                          | × 01       | правитель:        |                     | ×                       |                 |
| Продажи                    | Номер заявки:                                                                      | качения:            |                          | × No       | опучатель:        |                     | ×                       |                 |
| Закупки                    | Статус: Все заявки 🔹                                                               |                     |                          |            |                   |                     |                         |                 |
| Склад и доставка           | Обновить 🔶 ВСЕ 🔶 Информация по заявке Информация по квитан                         | hun                 |                          |            |                   |                     |                         |                 |
| Казначейство               | Основание                                                                          | Заявка на перевозку | Дата заявки на перевозку | Квитанция  | Пункт отправления | Отправитель         | Статус заявки на перево | жу              |
| Финансовый результат и     | Объем Вес Дата передачи груза                                                      |                     |                          |            | Пункт назначения  | Получатель          | Сумма по заказу         | Трек номер      |
| контроллинг                | Заказ клиента ТД00-000024 от 10.05.2017 12:00:02                                   | 5241838             | 22.04.2024               | МД-1315334 | Москва            | Закрытое акционерно | Отклонена               |                 |
| НСИ и<br>администрирование | 0,060 2,800 22.04.2024                                                             |                     | Ζ.                       |            | Липецк            | ООО "Бытовая техни  | 1 376,31                | CI042202542RU   |
|                            |                                                                                    |                     |                          |            |                   |                     |                         |                 |

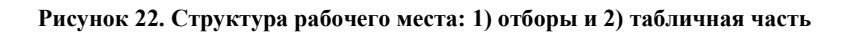

#### 4.3.1. Отборы

Часть Рабочего места Отборы содержит фильтры для поиска заявок в базе данных, показанных на рисунке ниже:

- 1. **Перио**д: выбор планируемой даты передачи груза в транспортную компанию в интервале от даты начала до даты окончания
- 2. **Номер заявки**: внешний номер заявки на перевозку, присваиваемый при создании заявки (хранится в Справочнике Дополнительные сведения)
- 3. Статус: обновляемая информация о текущем этапе перевозки
- 4. Пункт отправления и Пункт назначения
- 5. Контрагент: Отправитель и Получатель

| 🛍 🗮 Демонстрацион      | ая база / Управлени | е торговлей, ре                                                                                                    | дакция 11 (1С:Предприятие) |                            |                    |            |        | Q Поиск Ctrl+Shift+F | Δ :                | 🕥 🏠 Волков Илья Вла   | димирович 🊎 _ 🗗 🗡 |
|------------------------|---------------------|----------------------------------------------------------------------------------------------------|----------------------------|----------------------------|--------------------|------------|--------|----------------------|--------------------|-----------------------|-------------------|
| 🗚 Начальная страница   | Дополнительные отч  | еты и обработки                                                                                                    | і × Заказы клиентов × (ДЕ  | іС: Транспортная Экспедици | я) Рабочее Место 🗙 |            |        |                      |                    |                       |                   |
| Главное                | ← →                 | (ДБС: Тран                                                                                                    | нспортная Экспедиция       | а) Рабочее Место           |                    |            |        |                      |                    |                       | I ×               |
| Планирование 1         |                     |                                                                                                    |                            |                            |                    |            |        |                      |                    |                       | Еще -             |
| CRM и маркетинг        | Период: 22.         | 04.2024 - 25.04.2                                                                                                    | 2024                       | Пункт отп                  | равления:          |            |        | × Отправитель:       |                    |                       | ×                 |
| Продажи 2 —            | Номер заявки:       |                                                                                                    |                            | × Пункт наз                | начения:           |            |        | × Получатель:        |                    |                       | ж                 |
| Закупна                | Статус: Вс          | е заявки                                                                                                    |                            | •                          |                    |            |        |                      |                    |                       | _                 |
| Склад и доставка 3     | Обновить            | BCE                                                                                                    | • Информация по заявке     | Информация по квитан       | than               | 4          |        |                      | 5                  |                       |                   |
| Казначейство           | Основание           | нование Заявка на перевозку Дата заявки на перевозку Дата заявки на перевозку Квитанция<br>Бъм Ваг Лата палелани голза |                            |                            |                    |            |        |                      | Отправитель        | Статус заявки на пере | возку             |
| Финансовый результат и | Объем               | 1                                                                                                    | Bec                        | Дата передачи груза        |                    |            |        | Пункт назначения     | Попучатель         | Сумма по заказу       | Трек намер        |
| нсии                   | Заказ клиента ТД    | 00-000024 or 10.                                                                                                    | 05.2017 12:00:02           |                            | 5241838            | МД-1315334 | Москва | Закрытое акционерно  | Отклонена          |                       |                   |
| администрирование      |                     | 0,060                                                                                                    | 2,800                      | 22.04.2024                 |                    |            |        | Липецк               | ООО "Бытовая техни | 1 376,31              | CI042202542RU     |
|                        |                     |                                                                                                    |                            |                            |                    |            |        |                      |                    |                       |                   |
|                        |                     |                                                                                                    |                            |                            |                    |            |        |                      |                    |                       |                   |
|                        |                     |                                                                                                    |                            |                            |                    |            |        |                      |                    |                       |                   |
|                        |                     |                                                                                                    |                            |                            |                    |            |        |                      |                    |                       |                   |
|                        |                     |                                                                                                    |                            |                            |                    |            |        |                      |                    |                       |                   |
|                        |                     |                                                                                                    |                            |                            |                    |            |        |                      |                    |                       |                   |
|                        |                     |                                                                                                    |                            |                            |                    |            |        |                      |                    |                       |                   |
|                        |                     |                                                                                                    |                            |                            |                    |            |        |                      |                    |                       |                   |
|                        |                     |                                                                                                    |                            |                            |                    |            |        |                      |                    |                       |                   |
|                        |                     |                                                                                                    |                            |                            |                    |            |        |                      |                    |                       |                   |
|                        |                     |                                                                                                    |                            |                            |                    |            |        |                      |                    |                       |                   |
|                        |                     |                                                                                                    |                            |                            |                    |            |        |                      |                    |                       |                   |
|                        |                     |                                                                                                    |                            |                            |                    |            |        |                      |                    |                       |                   |
|                        |                     |                                                                                                    |                            |                            |                    |            |        |                      |                    |                       |                   |
|                        |                     |                                                                                                    |                            |                            |                    |            |        |                      |                    |                       |                   |
|                        |                     |                                                                                                    |                            |                            |                    |            |        |                      |                    |                       |                   |
|                        |                     |                                                                                                    |                            |                            |                    |            |        |                      |                    |                       |                   |

Рисунок 23. Отбор заявки: пять групп фильтров

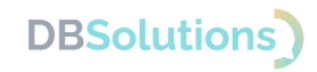

#### 4.3.2. Кнопки

Между фильтрами отбора и табличной частью результатов отбора расположен ряд кнопок, пронумерованных как на рисунке ниже:

- 6. Обновить: кнопку следует нажать после установки фильтров отбора, чтобы обновить табличную часть
- 7. Группа переключения страниц: кнопки позволяют листать многостраничные результаты отбора
- 8. **Информация по заявке:** кнопка вывода компактной печатной формы заявки на перевозку с основной информацией
- 9. Информация по квитанции: кнопка вывода компактной печатной формы квитанции с основной информацией.

| 🍋 😑 Демонстрацио           | ная база / Управление торговлей, редакция 11 (1С:Предприятие)                     |                                            | Qn           |                   | <u> ۵</u>           | 🕥 🏠 Волков Илья Влади   | мирович 🗮 💷 🗗 🔅 |
|----------------------------|-----------------------------------------------------------------------------------|--------------------------------------------|--------------|-------------------|---------------------|-------------------------|-----------------|
| 🏚 Начальная страница       | Дополнительные отчеты и обработки × Заказы клиентов × (ДБС: Транспортная Экспедиц | џия) Рабочее Место ×                       |              |                   |                     |                         |                 |
| Главное                    | 🗲 🔿 (ДБС: Транспортная Экспедиция) Рабочее Место                                  |                                            |              |                   |                     |                         | I ×             |
| Планирование               |                                                                                   |                                            |              |                   |                     |                         | Еще +           |
| CRM и маркетинг            | Период: 22.04.2024 - 25.04.2024 Пункт от                                          | правления:                                 | × Or         | правитель:        |                     | ×                       |                 |
| Продажи                    | Номер заявки: Х Пункт на                                                          | зчачения:                                  | × No         | олучатель:        |                     | х                       |                 |
| Закупни                    | Статус: Все заявки •                                                              |                                            |              |                   |                     |                         |                 |
| Склад и доставка 6-        | Обновить 🔷 ВСЕ 🔷 Информация по заявке Информация по квита                         | - 9                                        |              |                   |                     |                         |                 |
| Казначейство               | Основание                                                                         | Заявка на перевозку Дата заявки на перевоз | су Квитанция | Пункт отправления | Отправитель         | Статус заявки на перево | зку             |
| Финансовый результат и     | Объем Вес Я Дата передачи груза                                                   |                                            |              | Пункт назначения  | Получатель          | Сумма по заказу         | Трек номер      |
| контроллинг                | Заказ клиента ТД00-000024 от 10.05.2017 12:00:02                                  | 5241838 22.04.2024                         | МД-1315334   | Москва            | Закрытое акционерно | Отклонена               |                 |
| НСИ и<br>администрирование | 0,060 2,800 22.04.2024                                                            |                                            |              | Липецк            | ООО "Бытовая техни  | 1 376,31                | C1042202542RU   |
|                            |                                                                                   |                                            |              |                   |                     |                         |                 |

Рисунок 24. Кнопки

Пример вывода информации по заявке приведен на рисунке ниже.

| демонстрацион              | ная саза / эправлен | ние торговлен, редакция 11 (10:Пр | едприятие)      |                       |                     |                     |       | Q Flow                |                                                                                                    | 4 9 12                | Волков Илья Владимирович 🚽                                                     | - 0 |
|----------------------------|---------------------|-----------------------------------|-----------------|-----------------------|---------------------|---------------------|-------|-----------------------|----------------------------------------------------------------------------------------------------|-----------------------|--------------------------------------------------------------------------------|-----|
| Ат Начальная страница      | Заказы клиентов ×   | (ДБС: Транспортная Экспедици      | я) Рабочее Мест | ro ×                  |                     |                     |       |                       |                                                                                                    |                       |                                                                                |     |
| Главное                    | ← →                 | (ДБС: Транспортная Эн             | кспедиция)      | Рабочее Место         |                     |                     | (ДБС: | Транспортная Э        | кспедиция) Информаци                                                                                                    | я по заявке           |                                                                                | : 0 |
| Планирование               |                     |                                   |                 |                       |                     |                     |       |                       |                                                                                                    |                       |                                                                                | Еще |
| CRM и маркетинг            | Период: 22          | 2.04.2024 - 22.04.2024            |                 | Пункт отпо            | авления:            |                     |       |                       |                                                                                                    |                       |                                                                                |     |
| Продажи                    | Номер заявки:       |                                   |                 | × Пункт назн          | ачения              |                     |       |                       |                                                                                                    |                       |                                                                                |     |
| 2                          | Communication Inc.  |                                   |                 |                       |                     |                     |       |                       |                                                                                                    |                       | 000 «Байкал-Сервис ТК»                                                         |     |
| закупки                    | Ctatyc: Bo          | се заявки                         |                 | ·                     |                     |                     |       |                       |                                                                                                    |                       | Trapace Hitter and the second state                                            |     |
| клад и доставка            | Обновить            | 🔷 ВСЕ 🔷 Информац                  | ия по заявке    | Информация по квитанц | han                 |                     |       | 200000 00 00          | MED4192                                                                                                    | •                     |                                                                                |     |
| Сазначейство               | Основание           |                                   | 1               |                       | Заявка на перевозку | Дата заявки на пере |       | отправлена 22.04.2024 | еревозку №524183<br>14:24                                                                                                    | 8                     |                                                                                | 1   |
| Финансовый результат и     | Объем               | Bec                               | Д               | lата передачи груза   |                     |                     |       |                       |                                                                                                    |                       |                                                                                |     |
| онтроплинг                 | Заказ клиента ТД    | Q00-000024 or 10.05.2017 12:00:02 |                 |                       | 5241838             | 22.04.2024          |       | Москва — Липе         | 1K                                                                                                    |                       |                                                                                | 1   |
| КСИ и<br>администрирование |                     | 0,060                             | 2,800 2         | 2.04.2024             |                     |                     |       | Номер для отсл        | еживания: CI042202542RI                                                                                                    | U                     |                                                                                | 1   |
|                            |                     |                                   |                 |                       |                     |                     |       | Город отправления     | Москва                                                                                                    | Город назначения      | Липецк                                                                         | 1   |
|                            |                     |                                   |                 |                       |                     |                     |       | Адрес отправления     | Терминал Москва<br>"Домодедово", 142000,<br>Московская обл,<br>Домодедовский р-н,<br>Домодедово г, Северный мкр,<br>Логистическая ул, дом № 1/16 | Адрес назначения      | Липецкая область обл, г.о.<br>город Липецк, г Липецк, ул<br>Первомайская, д 65 |     |
|                            |                     |                                   |                 |                       |                     | 2                   |       | Комментарий           |                                                                                                    | Комментарий           |                                                                                |     |
|                            |                     |                                   |                 |                       |                     |                     |       | Тип перевозки         | Обычная                                                                                                    | Характер груза        | лич.вещи                                                                       | 1   |
|                            |                     |                                   |                 |                       |                     |                     |       | Параметры груза       |                                                                                                    | Мест 1, вес 2.8 кг, о | бъем 0.06 м <sup>3</sup>                                                       | -   |
|                            |                     |                                   |                 |                       |                     |                     |       | Объявленная ценно     | СТЪ                                                                                                    | 14260 pyb.            |                                                                                | -   |
|                            |                     |                                   |                 |                       |                     |                     |       | Отправитель           | Юриалическое акцо                                                                                                    | Получатель            | Юомлическое лицо                                                               | 1   |
|                            |                     |                                   |                 |                       |                     |                     |       | Название компании     | Закрытое акционерное<br>общество "Торговый дом<br>Комплексный"                                                                                   | Название компании     | 000 "Бытовая техника"                                                          |     |
|                            |                     |                                   |                 |                       |                     |                     |       | инн/клп               | 9999115007/999911500                                                                                                    | инн/клп               | 1234567890/123456789                                                           | 1   |
|                            |                     |                                   |                 |                       |                     |                     |       | Контактное лицо       | Федоров Борис Михайлович                                                                                                    | Контактное лицо       | Сидоров Олег Семенович                                                         |     |
|                            |                     |                                   |                 |                       |                     |                     |       | Телефон               | 79922333223                                                                                                    | Телефон               | 79123456789                                                                    |     |
|                            |                     |                                   |                 |                       |                     |                     |       | Услуги                |                                                                                                    | Стоимость             | Плательщик                                                                     | 1   |
|                            |                     |                                   |                 |                       |                     |                     |       | Транспортно-экспед    | иционные услуги                                                                                                    | 730,80 руб.           | Отправитель                                                                    | 1   |
|                            |                     |                                   |                 |                       |                     |                     |       | Страховой сбор        |                                                                                                    | 117,51 руб.           | Отправитель                                                                    | -   |
|                            |                     |                                   |                 |                       |                     |                     |       | Доставка по городу    |                                                                                                    | 516,00 py6.           | Отправитель                                                                    | -   |

Рисунок 25. Пример вывода информации по заявке

Пример вывода информации по квитанции приведен на рисунке ниже

#### ДБС: Транспортная Экспедиция

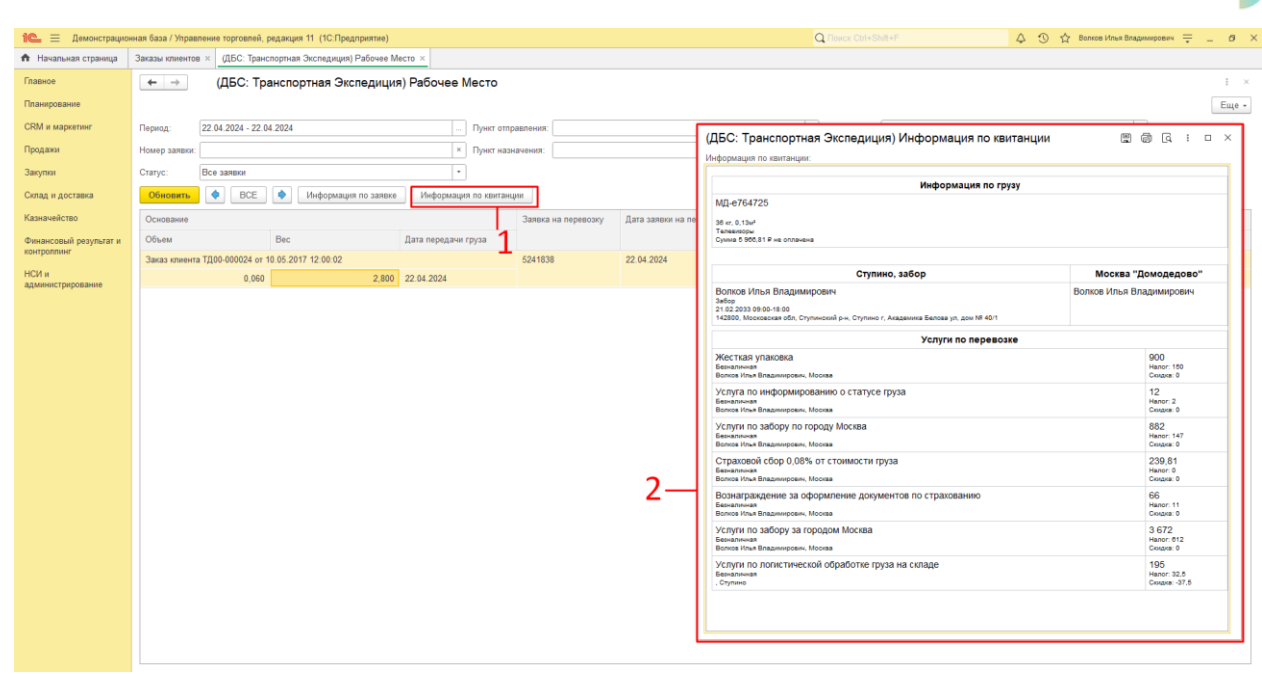

Рисунок 26. Пример вывода информации по квитанции

DBSolutions

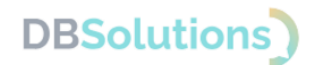

#### 4.3.3. Табличная часть результатов отбора заявок

Табличная часть результатов отбора заявок показана на рисунке ниже:

- 1. **Основание**: информация о документе-основании перевозки и об основных параметрах груза: общему весу, объему и планируемой дате передачи груза в транспортную компанию
- 2. Заявка на перевозку: номер, присваиваемый транспортной компаний при создании заявки на перевозку
- 3. Дата заявки на перевозку: дата создания заявки на перевозку
- 4. Квитанция: номер квитанции, присваиваемый транспортной компанией для отслеживания перевозки
- 5. Пункт отправления и пункт назначения
- 6. Контрагенты: отправитель и получатель груза
- 7. Группа трекинга: текущий статус перевозки, рассчитанную сумму перевозки и присвоенный трек-номер.

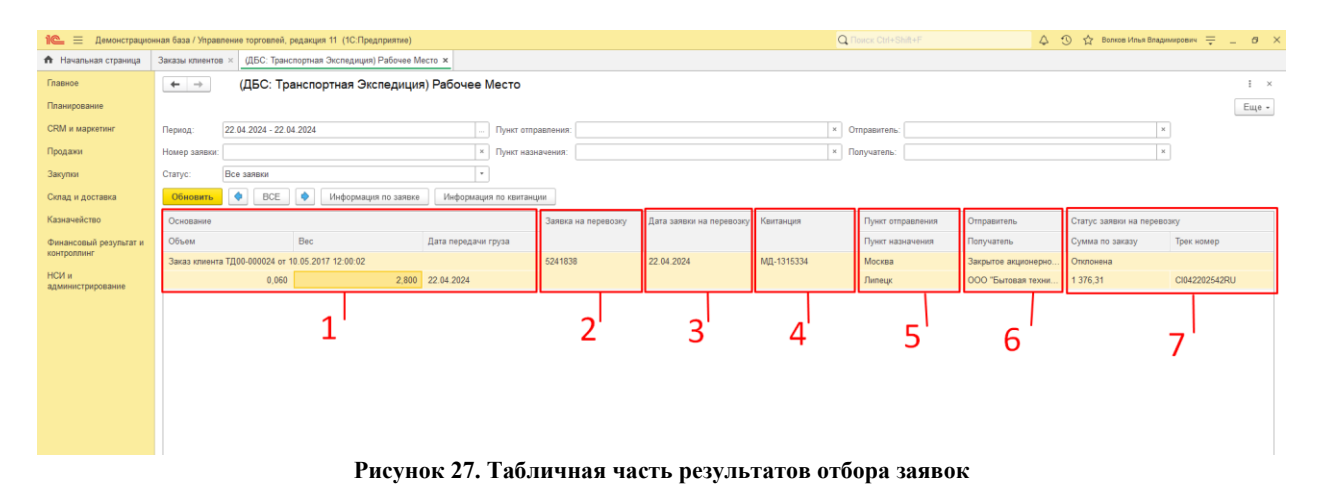